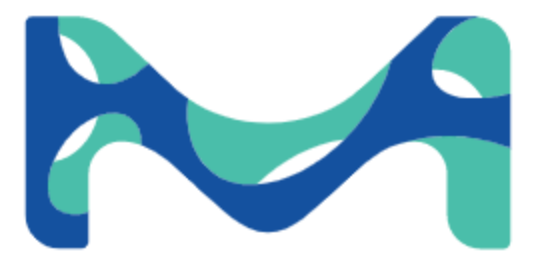

# Integritest<sup>®</sup> 5 OPC-UA Automation User Guide Version 1.1

# © 2023 Millipore

The M logo, Integritest, Millipak, Millidisk<sup>®</sup>, Opticap, Millipore Express, and Viresolve are registered trademarks of Merck KGaA, Darmstadt, Germany.

HydroCorr<sup>™</sup> is a servicemark of Merck KGaA, Darmstadt, Germany. All trademarks of third parties are the property of their respective owners.

| 1. IT5 | . IT5 Automation Introduction 4                  |          |  |
|--------|--------------------------------------------------|----------|--|
| 2. Add | litional Resources                               | 5        |  |
| 3. Aut | omation Features                                 | 5        |  |
| 4. IT5 | Automation Operation 9                           | <b>)</b> |  |
| 4.1    | Configuration and Control10                      | כ        |  |
| 4.1.1  | Monitor Mode                                     | 2        |  |
| 4.1.2  | Full Control Mode                                | 3        |  |
| 4.2    | Automation Home Screen when Idle14               | 1        |  |
| 4.3    | Automation Login for Operators and Supervisors10 | 5        |  |
| 4.4    | Start Test without Credentials1                  | 7        |  |
| 4.5    | Start Test with Credentials18                    | 3        |  |
| 4.6    | Start Test Run Confirmation Screen 20            | )        |  |
| 4.7    | Start Test with Auto-Run2                        | L        |  |
| 4.8    | Test Prompt Handling 22                          | 2        |  |
| 4.9    | Temperature Override Confirmation24              | 1        |  |
| 4.10   | Automation Home Screen with Running Test         | 5        |  |
| 4.11   | Abort Test without Credentials2                  | 7        |  |
| 4.12   | Abort Test with Credentials                      | 3        |  |
| 5. Get | ting Started 29                                  | )        |  |
| 6. Tes | ting with UAExpert 32                            | 2        |  |
| 6.1    | Configuring UAExpert                             | 3        |  |
| 6.2    | Viewing IT5 Status                               | Э        |  |
| 6.3    | Starting a Test                                  | L        |  |
| 6.4    | Testing Get Notifications4                       | 3        |  |
| 7. IT5 | Certificate Management 44                        | 1        |  |
| 8. IT5 | OPC Organization 46                              | 5        |  |
| 9. IT5 | OPC Test Controller 47                           | 7        |  |
| 9.1    | Register Calls                                   | 3        |  |
| 9.2    | Test Execution                                   | C        |  |
| 9.2.1  | Check_Ready and Check_Ready_Registers52          | L        |  |
| 9.2.2  | Start_Test and Start_Test_Registers52            | 2        |  |
| 9.2.3  | Abort_Test and Abort_Test_Registers54            | ļ        |  |

| 9.2.4   | Get_Report_Data and Get_Report_Data_Registers | 55       |
|---------|-----------------------------------------------|----------|
| 9.2.5   | Get_Unread and Get_Unread_Registers           | 56       |
| 9.2.6   | Set_Read and Set_Read_Registers               | 57       |
| 9.3     | Test Distribution                             | 58       |
| 9.3.1   | Upload_Test                                   | 59       |
| 9.3.2   | Download_Test                                 | 60       |
| 9.4     | Test Creation                                 | 61       |
| 9.4.1   | Define_Test_Bubble_Point                      | 63       |
| 9.4.2   | Define_Test_Enhanced_Bubble_Point             | 65       |
| 9.4.3   | Define_Test_Diffusion                         | 67       |
| 9.4.4   | Define_Test_HydroCorr                         | 71       |
| 9.4.5   | Define_Test_Pressure_Hold                     | 74       |
| 9.5     | Audit and Notifications                       | 76       |
| 9.5.1   | Get_Notifications                             | 77       |
| 9.5.2   | Get_Audit_Log                                 | 78       |
| 10. IT5 | OPC Results Monitor                           | 79       |
| 10 1    | Status Data                                   | 80       |
| 10.1    | Watchdog Eurotian                             | 00<br>07 |
| 10.2    |                                               | 02       |
| 10.3    | Test Result Data                              | 83       |
| 10.3.1  | Common Data                                   | 84       |
| 10.3.2  | Bubble Point Data                             | 87       |
| 10.3.3  | Diffusion Data                                | 89       |
| 10.3.4  | Enhanced Bubble Point Data                    | 91       |
| 10.3.5  | HydroCorr Data                                | 93       |
| 10.3.6  |                                               | 95       |
| 10.4    | Reference Codes                               | 96       |
| 10.4.1  | Test Run State Codes                          | 97       |
| 10.4.2  | Status Codes                                  | 98       |
| 10.4.3  | lest lype codes                               | 99       |
| Index   |                                               | 100      |

# **1** IT5 Automation Introduction

This document is the user guide for the IT5 Automation OPC-UA server that permits integration with common control systems.

An organization with OPC-UA expertise, working with an IT5 operator, can incorporate the IT5 into their automation control systems.

See Also

Additional Resources

Automation Features

# 2 Additional Resources

The following additional resources are available.

| Item                             | Reference #               |
|----------------------------------|---------------------------|
| IT5 User Guide                   | UG1801EN00                |
| IT5 Network User Guide           | * Available upon request. |
| IT5 Automation Catalog<br>Number | IT5INOPCUA                |

# **3** Automation Features

## All IT5 Features are Supported

Automation is an add-on to the IT5 that fully compliments an IT5 system. All IT5 systems operate with automation including domain log in, domain mapping, report archiving, and automatic backup.

## **Complimentary OPC-UA Features**

The OPC-UA interface is implemented with fields and methods mapped directly to the English test definition and reports fields with spaces replaced with under bars. An OPC operator armed with a test report printout can work with a control system specialist to implement automation. All OPC methods and registers are documented in the published interface viewable by any standard OPC client.

## **IT5** Automation Simulator

The IT5 simulator can be installed to develop and test automation control systems. All features operate as the IT5 but test result data is simulated.

## Real time System Status

The control system can poll the IT5 for the current system status that includes the following items.

- Active Test Information including the current test state.
- Current Test Pressure (when applicable)
- Flow Rate (when applicable)
- Last Test Result
- · Audit trail and alarm notifications

## Manual and Full Automation Test Execution

Automation control systems can start tests that require manual intervention or use the full automation feature for installations with attached machinery that wets the filter, select the test recipe, and starts the test.

## **On-Screen Status and Control**

When automation is configured in Full Control, it has a new home screen that includes the following.

- Displays the active test status or the status of the last test.
- Digital signature button for completed tests (when configured).
- View Report button.
- Login button that provides access for signatures and instrument administration.

#### System Configuration Information

This information is available to the control system:

- Unit name
- Unit serial number
- IT5 application software version
- Windows 10 software version and update level
- Last and next calibration date
- Automation Mode Disabled, Monitor, or Full Control

#### **Test Definition Control**

IT5 test definitions, also known as recipes, are maintained in the control system. The control system can perform the following operations.

- Upload a test defined on an IT5
- Download a previously uploaded test definition to an IT5
- Define a new test definition directly from the control system

#### **Test Execution**

The control system can perform the following test control operations.

- Start test with or without user intervention to permit the user to sign the filter.
- Abort test running test.
- Control the start test confirmation message.

## **Test Result Data Archive Support**

The control system can read and save test result data for archiving and centralized storage.

When a test ends (completed, invalid or aborted), the current test data is available for retrieval. The control system can load the test result for unread tests. Once archived, the "read" flag can be set. The control system can then request the next "unread" test.

#### Monitor and Full Control Modes

Automation can be configured in Monitor and Full Control modes.

Monitor mode has the following features.

- There are no changes to the instrument operation.
- Instrument status and test results are accessible to the control system using the OPC-UA interface.

Full Control has the following features.

- The Automation Home Screen displays the instrument status, allows digital signatures, report viewing, and administrative login.
- Automation test execution, test definition, and distribution.

#### See Also

<u>Configuration and Control</u><sup>≥10</sup> <u>Test Controller</u><sup>≥47</sup> <u>Results Monitor</u><sup>≥79</sup>

# 4 IT5 Automation Operation

IT5 Automation is active when it is configured in Monitor mode or Full Control. When active, the control system can access the IT5 status and test results.

In monitor mode, there are no changes to the IT5 instrument interface.

In full control mode, the Automation Home screen is displayed when the system is idle.

See Also

Configuration and Control

# 4.1 Configuration and Control

The IT5 software SP 4.2 and later has the IT5 automation feature pre-installed. IT5 Automation requires a license key for each instrument.

The IT5 Simulator can be installed on any Windows system and is licensed to run automation. The simulator can be used to try and stage Automation. The results are simulated for each test but the interface and methods are the same as the instrument. IT5 Instruments are licensed using an activation key that is locked on the serial number of the unit.

Automation can be licensed and configured on the instrument using Settings | Automation menu.

|                     |                                                                                                    |                                                                                | - 🗆 ×                                                                                                    |
|---------------------|----------------------------------------------------------------------------------------------------|--------------------------------------------------------------------------------|----------------------------------------------------------------------------------------------------|
| Reports             | <b>@</b>                                                                                                    | L 2                                                                            | TOM-WORK IT5 v1.4.1                                                                                                    |
| Automation          |                                                                                                    |                                                                                |                                                                                                    |
| 84C1-26D1-6942-752F |                                                                                                    | Set the au                                                                     | tomation license key                                                                                                    |
| Automation Key      |                                                                                                    | (Catalog N                                                                     | lumber IT5INOPCUA)                                                                                                    |
| Disabled            |                                                                                                    | Chose to a                                                                     | disable automation                                                                                                    |
| Monitor             |                                                                                                    | Chose for                                                                      | monitoring status only                                                                                                    |
|                     |                                                                                                    |                                                                                |                                                                                                    |
| Full Control        |                                                                                                    | Chose for                                                                      | full automation control                                                                                                    |
|                     |                                                                                                    | INFO                                                                           | RMATION                                                                                                    |
|                     | Reports Image: Constraint of the second second secon | ReportsIAutomation84C1-26D1-6942-752FAutomation KeyDisabledMonitorFull Control | Reports Image: Constraint of the second second secon |

Once licensed the Automation can be set to the following modes.

| Disabled     | Disables automation and stops the automation server.                                                                                                    |
|--------------|----------------------------------------------------------------------------------------------------|
| Monitor      | Starts the automation server in monitor mode. OPC-UA clients can monitor status and retrieve test result data.                                                   |
| Full Control | Starts the automation server to full control mode. OPC-UA clients can create tests, distribute tests, start tests, monitor status and retrieve test result data. |

Note: The IT5 Simulator is automatically licensed using the "IT5-SIM" key. The simulator must run Windows elevated (Administrator) account that permits the OPC-UA server process to operate.

The remainder of this section describes IT5 automation in full control mode.

See Also

 IT5 Automation Operation

 ▷9

 IT5 OPC Test Controller

 ▷47

 Test Execution

 ▷50

# 4.1.1 Monitor Mode

Monitor mode can be used by the control system to access all status information on the IT5 operation.

The following functions can be accessed in monitor mode.

| Item                          | Description                                                                                                    |  |
|-------------------------------|----------------------------------------------------------------------------------------------------|--|
| Test result retrieval methods | The Get_Report_Data, Get_Unread, and Set_Read methods.                                                                                                    |  |
| Audit and Notifications       | The audit log and current notifications for the instrument.                                                                                                    |  |
| Status Data                   | The instrument and Windows versions, the last calibration dates, and current instrument state.                                                                                                    |  |
| Test Result Data              | The current test or test results loaded using the<br>Get_Report_Data method. Test results specific to each test type<br>are contained in the Bubble Point, Diffusion, Enhanced Bubble<br>Point, HydroCorr, and Pressure hold data sections. |  |

## See Also

Configuration and Control 210 Get\_Report\_Data 255 Get\_Unread 256 Set\_Read 257 Audit and Notifications 276 Test Result Data 283

# 4.1.2 Full Control Mode

Full control mode can be used by the control system to access all status information, execute tests, and define tests, distribute tests between IT5s.

Full control provides all the features of monitor mode plus the following functions.

| Item                          | Description                                                                                                    |
|-------------------------------|----------------------------------------------------------------------------------------------------|
| Test Execution <sup>⇒50</sup> | The Check_Ready, Start_Test, and Abort_Test test execution methods.                                                      |
| Test Distribution             | The Upload_test and Download_Test methods used to load test definitions created on IT5s and download them to other IT5s. |
| Test Creation                 | The Define Bubble Point, Enhanced Bubble Point, Diffusion, HydroCorr, and Pressure Hold test definition methods.         |

See Also

Configuration and Control

# 4.2 Automation Home Screen when Idle

The automation home screen when idle (no test running) displays the results of the last test run with the option to log in, view notifications, sign, and view reports.

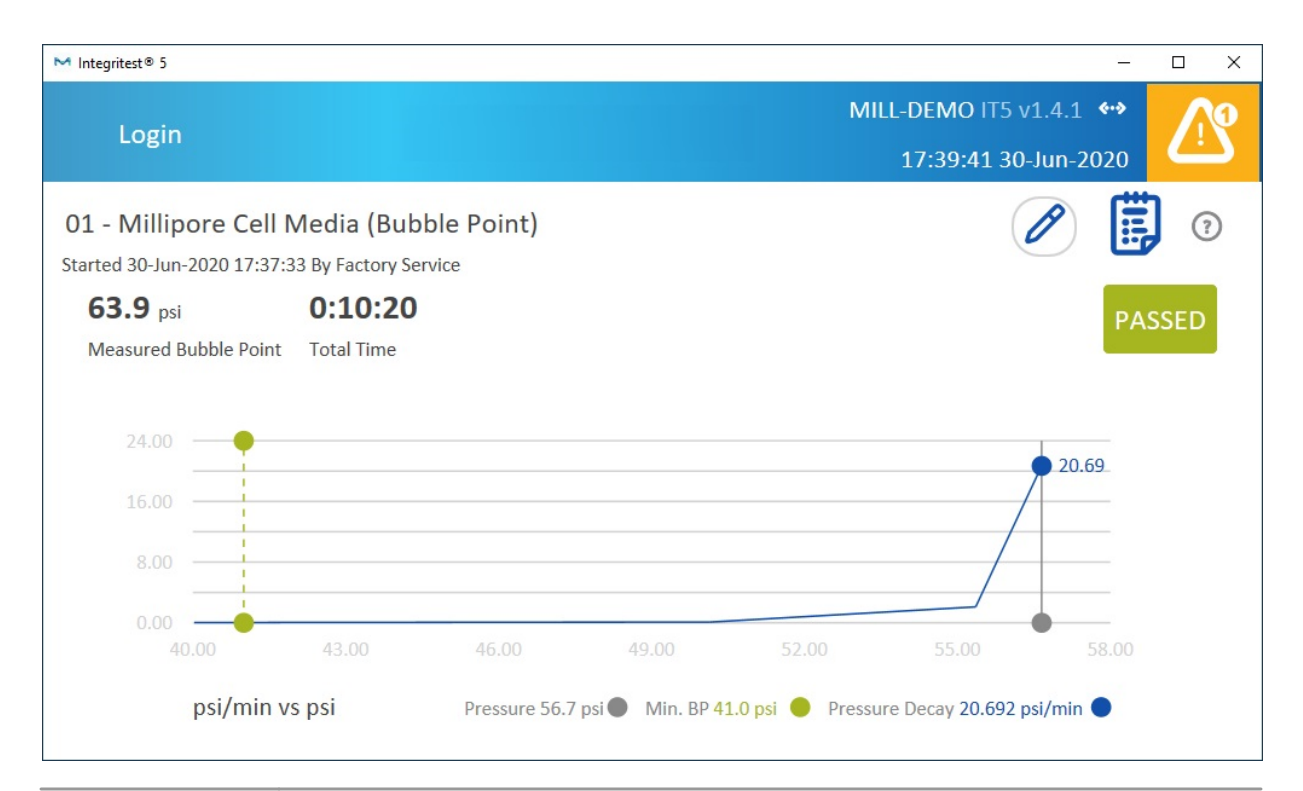

| ltem       | Description                                                                                                    |
|------------|----------------------------------------------------------------------------------------------------|
| Login      | The Login button is visible when the system is idle and permits IT5 users to log in to the instrument.                                                                                                    |
|            | The notifications button is visible when there are notification messages and toggles the display of the active notifications. Administrator and Instrument Management role users may log in to delete notifications. |
| <b>P</b> 1 | Sign the first digital signature (when configured).                                                                                                    |
| <b>P</b> 2 | Sign the seconds digital signature (when configured).                                                                                                    |
| ~          | All signatures are complete (when configured).                                                                                                    |
| Ē          | View the test report.                                                                                                    |

?

## Open the on screen help.

# See Also

 IT5 Automation Operation

 IT5 OPC Test Controller

 Test Execution

# 4.3 Automation Login for Operators and Supervisors

Automation full control allows IT5 users to log in when the IT5 is idle (not running a test).

Administrator and Instrument Manager role users IT5 functions are unchanged.

Operator and Supervisor role users are limited to accessing the Reports menu to permit viewing, printing, and signing reports. The Reports list is unchanged from the IT5.

| M Integritest® 5                                                                                                    |                    |                  | – 🗆 X                   |
|----------------------------------------------------------------------------------------------------|--------------------|------------------|-------------------------|
| Reports                                                                                                    |                    | Ω                | MILL-DEMO IT5 v1.4.1 ** |
| inciports in the second second s |                    |                  | 03-Sep-2020 13:20       |
|                                                                                                    | All Reports        |                  | ?                       |
| ~ Start Date                                                                                                    | Test Name          | Batch#/Material# | Status Sign             |
| 03-Sep-2020 09:59:44                                                                                                    | . Enhanced Bub     | 112              |                         |
| 03-Sep-2020 09:34:05                                                                                                    | . ExtBP            |                  | <b>! /</b>              |
| 03-Sep-2020 08:56:06                                                                                                    | . ExtBP            |                  |                         |
| 03-Sep-2020 08:55:31                                                                                                    | . ExtBP            |                  | ] 1                     |
| 02-Sep-2020 18:26:33                                                                                                    | . ExtBP            | RH1              | ] 1                     |
| ← 1                                                                                                    | 2 3 4              | 48 49            | → Q                     |
|                                                                                                    | 1-5 of 245 reports |                  |                         |

| Item    | Description                                                                                       |
|---------|---------------------------------------------------------------------------------------------------|
| Reports | The list of reports run on the instrument.                                                        |
| <u></u> | Access the user profile menu that permit the user to logout and perform administrative functions. |
| ?       | Open the on screen help.                                                                          |

## See Also

IT5 Automation Operation

IT5 OPC Test Controller

IT5-OPC Results Monitor

# 4.4 Start Test without Credentials

The start test function without authentication displays the start test screen that permits the user to run or abort the test.

The Start\_Test Operator\_Name parameter can be supplied to be displayed on test reports and in the automation status registers.

| M Integritest® 5                |                | – 🗆 X                  |
|---------------------------------|----------------|------------------------|
|                                 | Intogritost® E | MILL-DEMO IT5 v1.4.1 🔲 |
|                                 | integritest° 5 | 08:55:34 09-Sep-2020   |
| Run Test: Extended Bubble Point |                | ?                      |
|                                 |                |                        |
| Push RUN to run the test        |                |                        |
|                                 |                |                        |
| 0                               |                |                        |
|                                 |                |                        |
|                                 |                |                        |
| 8                               |                |                        |
| 0                               |                |                        |
| 0                               |                |                        |
| 0                               |                |                        |
| 0                               |                |                        |
|                                 | APOPT          | DUN                    |
| 0                               | ADORT          | KUN                    |
|                                 |                |                        |
|                                 |                |                        |
|                                 |                |                        |

| Item    | Description                                                                                 |
|---------|---------------------------------------------------------------------------------------------|
| Caption | The Start_Caption supplied in the Start_Test call or the default caption.                   |
| Message | The Start_Message supplied in the Start_Test call or the default message.                   |
| ABORT   | Aborts the test.                                                                            |
| RUN     | Runs the test and proceeds to the Prompts, when defined, and the start confirmation screen. |

## See Also

Abort Test

IT5 Automation Operation

IT5 OPC Test Controller

Test Execution 250

IT5-OPC Results Monitor

# 4.5 Start Test with Credentials

The OPC start test function with credentials displays the start test dialog that requires the IT5 user and password required to run or abort the test execution.

The user starting the test is reported to the control system in the Operator\_Name status register.

The user supplied is displayed on test reports and in the automation status registers.

| M Integritest® 5                        |                            | – 🗆 X                   |
|-----------------------------------------|----------------------------|-------------------------|
|                                         | Intogritost <sup>®</sup> 5 | MILL-DEMO IT5 v1.4.1  🖇 |
|                                         | integritest* 5             | 12:34:01 08-Sep-2020    |
| Run: Extended Bubble Point              |                            | (?)                     |
| Enter the credentials to start the test |                            |                         |
| Enter the credentials to start the test |                            |                         |
|                                         |                            |                         |
|                                         | * Deserved                 | *                       |
| User ID                                 | Password                   |                         |
|                                         |                            |                         |
|                                         |                            |                         |
|                                         |                            |                         |
|                                         |                            |                         |
|                                         | ADURI                      | - CON                   |
|                                         |                            |                         |

| ltem     | Description                                                                                 |
|----------|---------------------------------------------------------------------------------------------|
| Caption  | The Start_Caption supplied in the Start_Test call or the default caption.                   |
| Message  | The Start_Message supplied in the Start_Test call or the default message.                   |
| User ID  | The IT5 user ID starting the test.                                                          |
| Password | The password for the user starting the test.                                                |
| ABORT    | Aborts the test.                                                                            |
| RUN      | Runs the test and proceeds to the Prompts, when defined, and the start confirmation screen. |

Note: The system is blocked from all operations until one of the following:

- The user selects ABORT with credentials
- The user selects RUN with credentials

• The control system issues an Abort call.

See Also <u>Start Test</u> 252 <u>Abort Test</u> 254 <u>IT5 Automation Operation</u> 29 <u>IT5 OPC Test Controller</u> 247 <u>Test Execution</u> 250 <u>IT5-OPC Results Monitor</u> 279

# 4.6 Start Test Run Confirmation Screen

| ► Integritest® 5  |                                                                                                    |                             | - 🗆 X                |
|-------------------|----------------------------------------------------------------------------------------------------|-----------------------------|----------------------|
| ×                 | Preview<br>Test: A Test                                                                                    | (?)                         | START                |
| General           | General                                                                                                    |                             | ^                    |
| Test Parameters   | Test Type<br>Test Name                                                                                     | ***40<br>A Test             |                      |
| Filter Parameters | From Master<br>Test ID                                                                                     | 3<br>No                     |                      |
| Run Headers       | Test Parameters                                                                                            |                             |                      |
| Prompts           | Minimum Bubble Point<br>Extended Bubble Point<br>Number of Filter Rounds<br>Custom Low Pressure Decay Bate | 12<br>0<br>1<br>1 1 psi/min |                      |
|                   | Filter Parameters                                                                                          | 111 poly11111               |                      |
|                   | Filter Name<br>Catalog Number<br>Description<br>Configuration                                              |                             | ~                    |
| Item              | Description                                                                                                |                             |                      |
| ×                 | Returns to the Run screen. If starte provide credentials to continue.                                      | d with credentials, th      | ne user will have to |

The start confirmation screen is unchanged from the standard IT5 screen.

## See Also

Start\_Test 52 Abort\_Test 54 IT5 Automation Operation 9 IT5 OPC Test Controller 547 Test Execution 50 IT5-OPC Results Monitor 79

# 4.7 Start Test with Auto-Run

The Start\_Test AutoStart parameter permits starting a test without user intervention in a fully automated environment.

When the AutoStart is set to true, the following actions occur:

- The Run Screen is bypassed so there are no credentials required.
- When there are no prompts in the test definition, the start test confirmation screen is bypassed and execution begins immediately.
- When there are prompts in the test definition, the first Prompt Screen is shown and the confirmation screen is not bypassed.

#### See Also

 Start\_Test

 IT5 Automation Operation

 IT5 OPC Test Controller

 <sup>59</sup>

 Test Execution

 <sup>50</sup>

 IT5-OPC Results Monitor

# 4.8 Test Prompt Handling

Test prompts are specified in the test definition. When test is started with defined prompts, the RUN button proceeds to the to the first Prompt Screen. The Prompt Screens are unchanged from the standard IT5 screens.

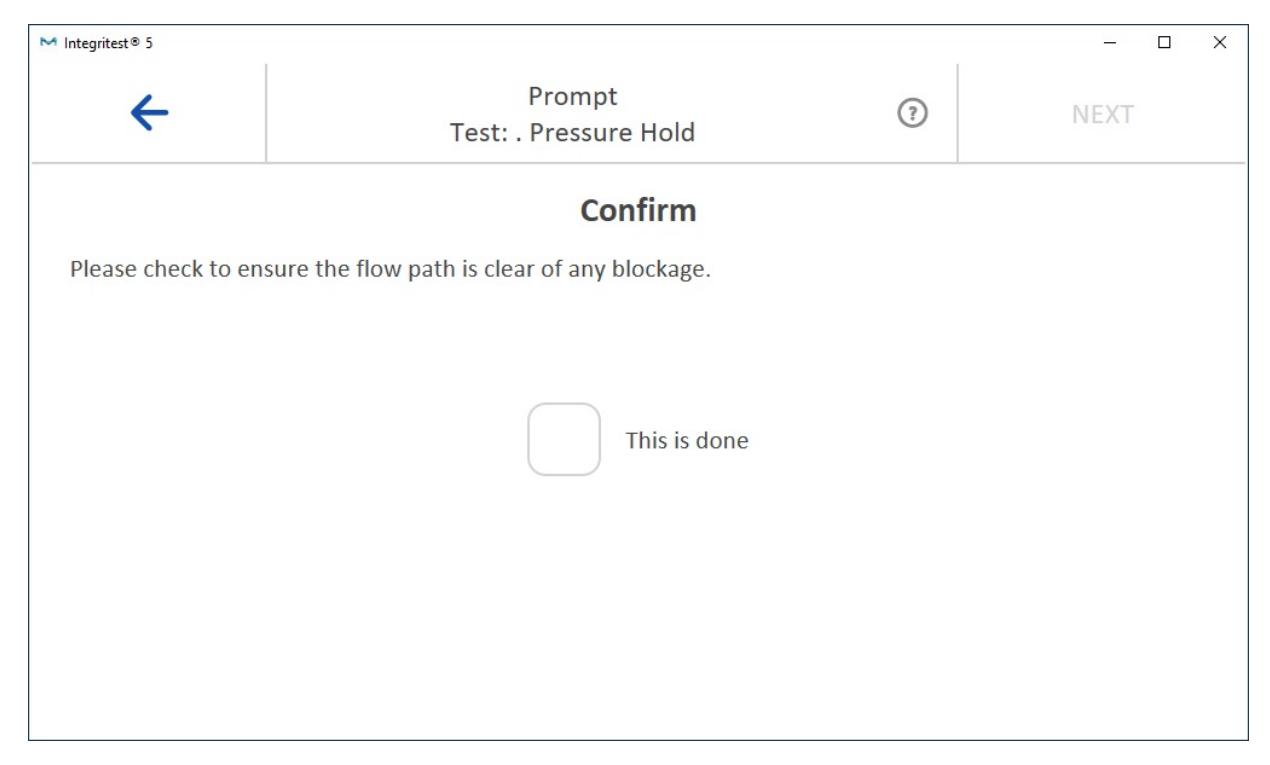

| Item           | Description                                                                                                    |
|----------------|----------------------------------------------------------------------------------------------------|
| ÷              | Returns to the previous screen. When returning to the Run Screen and started with credentials, the user will have to provide credentials to continue.                                                                                                    |
| NEXT           | Proceeds to the next screen which is either the next prompt or the start Confirmation Screen.                                                                                                    |
| Prompt         | The prompt defined in the test. Prompts are remembered when the test times-<br>out. Once the RUN is pressed, all text prompt responses are remembered.<br>Checkbox prompts are not remembered because checking them is the<br>method most often used to advance to the next screen. |
| See Also       |                                                                                                    |
| Start Test >52 |                                                                                                    |

Abort\_Test

IT5 Automation Operation 29

IT5 OPC Test Controller

Test Execution 50

IT5-OPC Results Monitor

# 4.9 Temperature Override Confirmation

IT5 Test start waits for the instrument temperature to stabilize. When the Start\_Test Override option is false, the override button is shown.

For tests started without credentials ,the override confirmation also does not require credentials and the standard override confirmation is shown.

For tests started with credentials, the override confirmation (shown below) also requires credentials.

| M Integritest® 5                                                                                                | – 🗆 X             |
|----------------------------------------------------------------------------------------------------|-------------------|
| Mill                                                                                                    | -DEMO IT5 v1.4  🚸 |
|                                                                                                    | 2020-02-07 16:41  |
| ERD08: Test step 8.0 (HydroCorr™)                                                                               | (🗙 🕤              |
| Override Warmup<br>Do you want to override the required warmup period?<br>User ID * Password *<br>OVERRIDE WAIT |                   |
| The test will start when the instrument temperature 15.0 °C reaches 43.0 °C                                     | VERRIDE           |

| Item                             | Description                                                                                  |
|----------------------------------|----------------------------------------------------------------------------------------------|
| User ID                          | The IT5 user ID overriding temperature stabilization.                                        |
| Password                         | The IT5 password for the user overriding temperature stabilization.                          |
| OVERRIDE                         | Confirms and override and starts test execution.                                             |
| WAIT                             | Closes the override dialog and waits for temperature stabilization before starting the test. |
| See Also                         |                                                                                              |
| <u>Start_Test</u> <sup>⊳52</sup> |                                                                                              |
| Abort_Test                       |                                                                                              |
|                                  |                                                                                              |

IT5 Automation Operation

IT5 OPC Test Controller

<u>Test Execution</u><sup>550</sup> IT5-OPC Results Monitor<sup>579</sup>

# 4.10 Automation Home Screen with Running Test

The automation home screen when a test is running displays the test execution state with the option to log abort the test.

When the test completes, the home screen displays the results from the last test run.

| Integritest® 5     |                        |              |            |      |              | MILL-DEMO      | - DIT5 v1.4.1 |
|--------------------|------------------------|--------------|------------|------|--------------|----------------|---------------|
|                    |                        | Inte         | gritest® 5 |      |              | 18:07:         | 56 02-Sep-2   |
| ExtBP: Extend      | led BP test (Bub       | oble Point)  |            |      |              |                | $\bigotimes$  |
| tarted 02-Sep-2020 | 18:07:47 By IT5 OPC Se | erver        |            |      |              |                |               |
| Check              | Clear                  | • Size       | Flow       |      | Bubble Point | • Finish       |               |
| low Rate           | Actual Pressure        | Elapsed Time |            |      |              |                |               |
| mL/min             | 24.2 psi               | 0:01:30      |            |      |              |                |               |
|                    | <b>_</b>               |              |            |      |              |                |               |
| 60.00              |                        |              |            |      |              |                |               |
| 30.00              |                        |              |            |      |              |                |               |
|                    | /                      |              |            |      | 24.17        |                |               |
| 0.00               | 0:15 0:                | 30 0:45      | 1:00       | 1:15 | 1:30         | 1:45           | 2:00          |
| psi v              | s Time                 |              |            |      | Elar         | osed Time 1:30 | •             |

ltem

 $\otimes$ 

#### Description

Abort the test. Tests started with credentials require authentication to abort.

| ? | Open the on screen help. |
|---|--------------------------|
|---|--------------------------|

## See Also

Abort\_Test <sup>554</sup> <u>IT5 Automation Operation</u> <sup>59</sup> <u>IT5 OPC Test Controller</u> <sup>547</sup> <u>Test Execution</u> <sup>550</sup> <u>IT5-OPC Results Monitor</u> <sup>579</sup>

# 4.11 Abort Test without Credentials

The abort test confirmation dialog is shown without requiring user credentials for tests started without credentials, Start\_Test with Require\_Credentials set to false.

| M Integritest® 5                   |                      |             |                     |          |            |     |          |              | -                         |         |
|------------------------------------|----------------------|-------------|---------------------|----------|------------|-----|----------|--------------|---------------------------|---------|
| Collections                        | Tests                | Reports     | ৻৽                  | Q        | ☺          | L'  | ይ        | MILL-DE      | MO <b>«·</b> »<br>5:33 PM | <u></u> |
| A Test (Bubble                     | e Point)             |             |                     |          |            |     |          |              | $\otimes$                 | ) 7     |
| Started 2020/06/04 (               | 05:33:25 PM By       | Factory Ser |                     |          |            |     |          |              |                           |         |
| Check                              | Clear                | Abort       | Test                |          |            |     | le Point | • Finis      | h                         |         |
| Pressure Decay<br>psi/min<br>90.00 | Actual Press<br>24.2 | ure Do you  | u really war<br>YES | nt to ab | ort the te | st? |          |              |                           |         |
| 60.00                              |                      |             |                     |          |            |     |          |              |                           |         |
|                                    | /                    |             |                     | _        |            | • 2 | 4.19     |              |                           |         |
| 0.00                               | 0:15                 | 0.30        | 0.45                | 1.00     | 1.15       | 1.2 |          | 1.45         |                           |         |
|                                    | 0.15                 |             |                     | 1.00     | 1.10       | 1.5 |          | 1,43         | 2,00                      |         |
| psi v                              | /s Time              |             |                     |          |            |     | Elap     | sed Time 1:2 | 27                        |         |

| ltem | Description                                                  |
|------|--------------------------------------------------------------|
| YES  | Aborts the test.                                             |
| NO   | Does not abort the test allowing test execution to continue. |

See Also

 Start\_Test

 Abort\_Test

 584

 IT5 Automation Operation

 1T5 OPC Test Controller

 580

 Test Execution

 580

 IT5-OPC Results Monitor

# 4.12 Abort Test with Credentials

The abort test confirmation dialog is shown requiring user credentials for tests started with credentials, Start\_Test with Require\_Credentials set to true.

| ×                                |                                                              |  |  |  |
|----------------------------------|--------------------------------------------------------------|--|--|--|
| ltem                             | Description                                                  |  |  |  |
| User ID                          | The IT5 user ID aborting the test.                           |  |  |  |
| Password                         | The password for the user aborting the test.                 |  |  |  |
| YES                              | Aborts the test.                                             |  |  |  |
| NO                               | Does not abort the test allowing test execution to continue. |  |  |  |
| See Also                         |                                                              |  |  |  |
| <u>Start_Test</u> <sup>≳52</sup> |                                                              |  |  |  |
| Abort_Test                       |                                                              |  |  |  |
| IT5 Automation Ope               | eration                                                      |  |  |  |
| IT5 OPC Test Controller          |                                                              |  |  |  |
| Test Execution ≥50               |                                                              |  |  |  |
| T5-OPC Results Monitor 279       |                                                              |  |  |  |

# 5 Getting Started

Any IT5 with software version 1.4.2 or greater comes installed with the IT5 automation software. Instruments require a license key to enable automation. The IT5 simulator is pre-configured with the automation license.

The IT5 simulator is the recommended method to integrate and test IT5 automation. The IT5 simulator is installed using the IT5 application available for download.

## **Automation Requirements**

When enabled, automation starts a OPC-UA server process that communicates with the IT5 Remote Connection Port and therefore must be run with an Administrator (elevated) process. The IT5 instrument runs elevated so this is not an issue but the simulator must be installed and run as an Administrator login.

Automation, on the IT5 and simulator, requires two ports opened (not blocked) by the Windows firewall software:

- The OPC-UA server port 62480.
- The Remote connection port, normally 11000.

Consult the IT5 Network settings for the Remote Connection port setting.

| M Integritest® 5 |       |                 |              |         |          |           |          | - 🗆 ×                                       |
|------------------|-------|-----------------|--------------|---------|----------|-----------|----------|---------------------------------------------|
| Collections      | Tests | Reports         | ৻৽           |         | 63       | ଟ୍ନ       | ക        | MILL-DEMO IT5 v1.4.1 ↔<br>01-Sep-2020 09:24 |
| Unit Settings    |       | Network         | Server       |         |          |           |          |                                             |
| Preferences      |       | Selects the n   | etwork ser   | ver for | backups  | s, report | s, and c | ther data files.                            |
| Network          | ?     | Network         | Server Na    | me      |          |           |          |                                             |
| Users and Group  | os    | Reports D       | Directory    | ,       |          |           |          |                                             |
| Tests            |       | Set a networ    | k location f | or repo | orts     |           |          |                                             |
| Reports          |       | Reports I       | Directory    |         |          |           |          | ~                                           |
| Cluster          |       | Remote C        | Connecti     | on      |          |           |          |                                             |
| Automation       |       | 11000<br>Port * |              |         | <b>√</b> | Allow re  | emote c  | onnection                                   |

## Set up the Simulator in Windows

To get started with the Simulator:

- 1. Obtain the IT5 Application Install.
- 2. Create a dedicated account with administrator (elevated) privileges on a Windows system.
- 3. Log in to the dedicated administrator account.

4. Install the IT5 application software.

## **Enable Automation**

Enable Full Control on the simulator or instrument. Instruments require a supplied license key.

| M Integritest® 5 |       |                    |      |     |      |                                | – 🗆 X                                       |  |  |  |
|------------------|-------|--------------------|------|-----|------|--------------------------------|---------------------------------------------|--|--|--|
| Collections      | Tests | Reports            | C    | Ø € | L'   | ൧                              | MILL-DEMO IT5 v1.4.1 ↔<br>09-Sep-2020 16:40 |  |  |  |
| Unit Settings    |       | Automation         |      |     |      |                                |                                             |  |  |  |
| Preferences      |       | OPC-SIM            |      |     | Set  | Set the automation license key |                                             |  |  |  |
| Network          |       | Automation Key     |      |     | (Cat | alog Nu                        | umber IT5INOPCUA)                           |  |  |  |
| Users and Groups |       | Disabled           |      |     | Cho  | se to di                       | isable automation                           |  |  |  |
| Tests            |       | Monitor            |      |     | Cho  | se for r                       | nonitoring status only                      |  |  |  |
| Reports          |       | <b>E</b> Full Cont |      |     |      |                                |                                             |  |  |  |
| Cluster          |       | Full Cont          | troi |     | Cho  | se for f                       | ull automation control                      |  |  |  |
| Automation       | ?     | >                  |      |     |      | INFOF                          | RMATION                                     |  |  |  |

Press the information button to display the URL required to access the OPC-UA automation server from an OPC client. The URL is also copied to the file system to allow cut-and-paste.

OPC Connection Information

URL: opc.tcp://MILL-DEMO:62840/Millipore/IT5OPCServer Refer to: \\MILL-DEMO\Millipore IT5\IT5 OPC Address.txt

## **Open Firewall Ports**

Configure the Windows firewall to assure that the Remote Connection port (normally 11000) and the OPC-UA server port 62480 are opened.

## **Test Remote Access**

Test the remote connection using Windows IE or Edge browser to access the IT5. The IT5 URL is the computer name followed by the port.

For example for a computer named IT5001 using the default port, the URL is <u>http://IT5001:11000</u>.

See Also OPC-UA Client Access

# **6** Testing with UAExpert

The IT5 OPC-UA Automation server is accessible by any OPC-UA client. Free clients are provided by many OPC-UA vendors.

Download the install UAExpert OPC-UA client available here: <u>https://www.unified-automation.com/downloads/opc-ua-clients.html</u>.

At this point, the IT5 should have automation enabled in Full Control mode to test the client access.

See Also

<u>Getting Started</u><sup>(>29)</sup> Configuration and Control<sup>(>10)</sup>

# 6.1 Configuring UAExpert

This section illustrates how to configure the UAExpert software to access the IT5 automation server.

- 1. Make sure the IT5 or simulator is running.
- 2. Run UAExpert.
- 3. Click on the Plus button to add a new server.

| scovery Advanced                                                                                                    |                               |       |
|----------------------------------------------------------------------------------------------------|-------------------------------|-------|
| dpoint Filter: No Filter                                                                                                    |                               |       |
|                                                                                                    |                               |       |
| 🛛 🐼 Local Network                                                                                                    |                               |       |
| > 🔮 VMware Shar                                                                                                    | red Folders                   |       |
| > 🔮 Microsoft Te                                                                                                    | rminal Services               |       |
| > 😌 Microsoft Wi                                                                                                    | indows Network                |       |
| > 🔮 Web Client N                                                                                                    | letwork                       |       |
| ' 😒 Reverse Discover                                                                                                    | ry .                          |       |
| 🚽 🌩 < Double clie                                                                                                    | ck to Add Reverse Discovery > |       |
| ' 😸 Custom Discove                                                                                                    | ry                            |       |
| 🖤 < Double cliv                                                                                                    | sk to Add Conver S            |       |
|                                                                                                    | ck to Add Server >            |       |
| Recently Used                                                                                                    | ck to Add Server >            |       |
| <ul> <li>Recently Used</li> <li>IT5 Automatic</li> </ul>                                                                                                    | ion Server                    |       |
| <ul> <li>Recently Used</li> <li>IT5 Automatic</li> </ul>                                                                                                    | ion Server                    |       |
| Recently Used                                                                                                    | ion Server                    |       |
| Recently Used                                                                                                    | ion Server                    |       |
| Authentication Settings                                                                                                    | ion Server                    |       |
| Authentication Settings                                                                                                    | ion Server                    |       |
| <ul> <li>Recently Used</li> <li>IT5 Automati</li> <li>Authentication Settings</li> <li>Anonymous</li> <li>Username</li> </ul>                                        | ion Server                    | Store |
| Recently Used     IT5 Automati     Authentication Settings     Anonymous     Username                                                                                | ion Server                    | Store |
| Recently Used     IT5 Automati     Authentication Settings     Anonymous     Username     Password                                                                   | ion Server                    | Store |
| Recently Used     IT5 Automati     Authentication Settings     Anonymous     Username     Password     Certificate                                                   | ion Server                    | Store |
| <ul> <li>Recently Used</li> <li>IT5 Automati</li> <li>Authentication Settings</li> <li>Anonymous</li> <li>Username</li> <li>Password</li> <li>Certificate</li> </ul> | ion Server                    | Store |
| Authentication Settings  Authentication Settings  Anonymous  Username Password  Certificate Private Key                                                              | ion Server                    | Store |
| <ul> <li>Recently Used</li> <li>IT5 Automation</li> <li>Anonymous</li> <li>Username</li> <li>Password</li> <li>Certificate</li> <li>Private Key</li> </ul>           | ion Server                    | Store |

4. Double-click on <Double click to Add Server...> and enter the IT5 Automation URL and Select OK.

| Enter URL             |                       | ?                        | ×      |
|-----------------------|-----------------------|--------------------------|--------|
| Enter the URL of a co | mputer with discover  | y <mark>service</mark> r | unning |
| opc.tcp://MILL-DEMC   | D:62840/Millipore/IT5 | OPCServe                 | r v    |
|                       | ОК                    | Car                      | cel    |

- 5. Select the URL entered listed in the Custom Discovery section.
- 6. The URL now appears below.
- 7. Expand the IT5 URL fully and select the "Basic256 Sign & Encrypt" for security.
- 8. Select Connect Automatically to connect to the server when the dialog closes.

9. Set the Configuration Name desired.

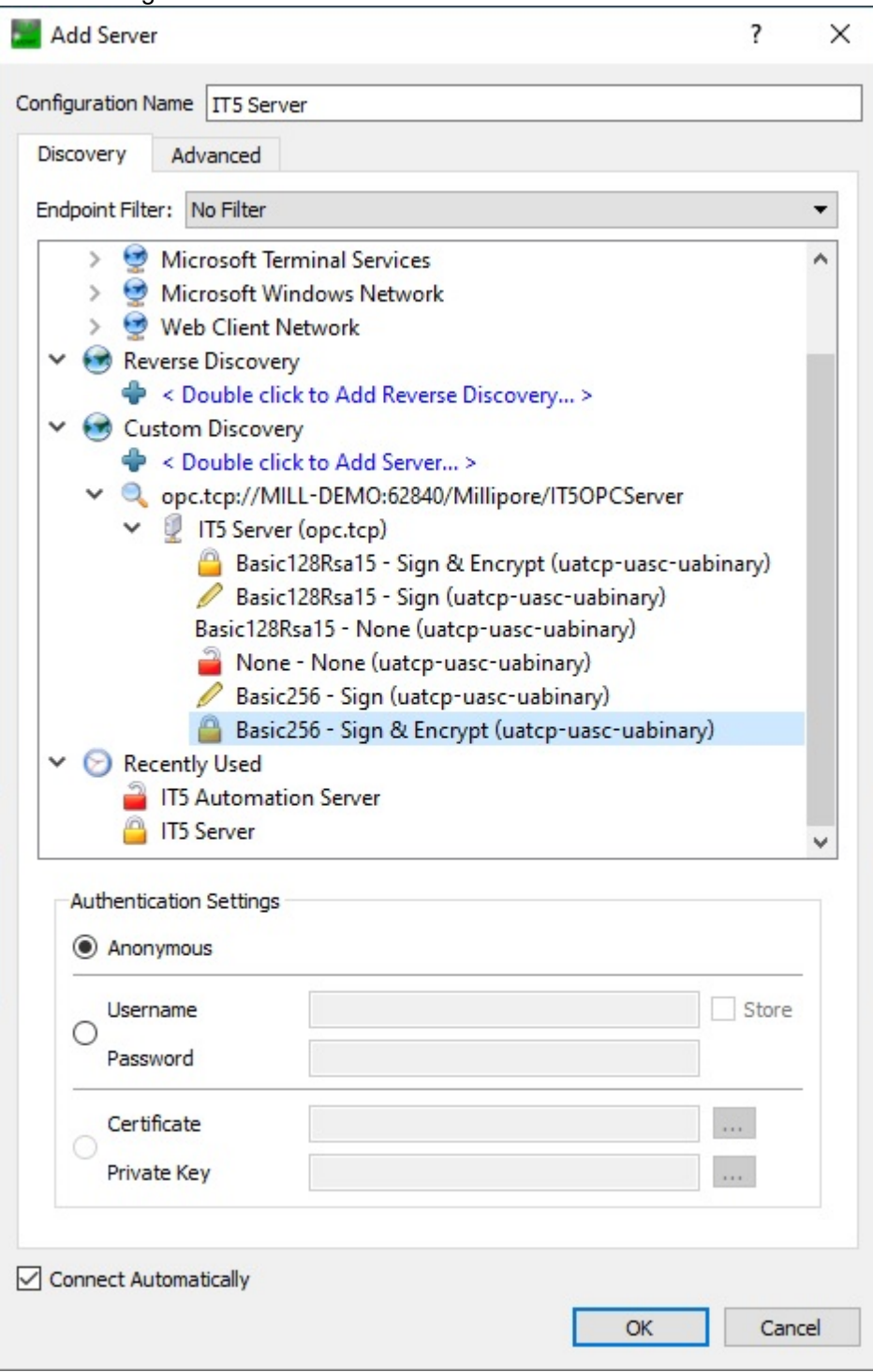

10. Select OK.

It may be necessary to trust the IT5 OPC-UA server certificate.

If the Certificate Validation dialog is shown, follow steps 11 through 13 to trust the IT5 OPC-UA server certificate.

11.A Certificate Validation dialog may be displayed.

| Coppert C         | Certificate Validation ?                                                      |                                     |            |            |        |  |  |  |
|-------------------|-------------------------------------------------------------------------------|-------------------------------------|------------|------------|--------|--|--|--|
|                   | Validating the certificate of server ' <b>IT5 Server</b> ' returned an error: |                                     |            |            |        |  |  |  |
| 8                 | BadCertificateUntrusted                                                       |                                     |            |            |        |  |  |  |
| Certificate Chain |                                                                               |                                     |            |            |        |  |  |  |
| N                 | Name Trust Status                                                             |                                     |            |            |        |  |  |  |
|                   | IT5OPCServer                                                                  | Untrusted                           |            |            |        |  |  |  |
|                   |                                                                               |                                     |            |            |        |  |  |  |
| Cer               | tificate Details                                                              |                                     |            |            |        |  |  |  |
| E                 | rore                                                                          |                                     | _          | _          |        |  |  |  |
|                   | Error                                                                         | ok [BadCertificateUntruste          | ed]        | _          |        |  |  |  |
| S                 | ıbject                                                                        |                                     |            |            |        |  |  |  |
|                   | Common Name                                                                   | IT5OPCServer                        |            |            |        |  |  |  |
|                   | Organization                                                                  |                                     |            |            | ~      |  |  |  |
|                   |                                                                               |                                     | Trust Serv | ver Certif | ficate |  |  |  |
| <b></b>           | Accept the server certi                                                       | ficate temporarily for this session | Continue   | Car        | icel   |  |  |  |
12. Select Trust Server Certificate.

| caper (  | Certificate Validation ? |                                                      |                  |        |  |  |
|----------|--------------------------|------------------------------------------------------|------------------|--------|--|--|
|          | The certificate of serv  | er ' <b>IT5 Server</b> ' was validated successfully. |                  |        |  |  |
| <b>V</b> | Good                     |                                                      |                  |        |  |  |
| Ce       | rtificate Chain          |                                                      |                  |        |  |  |
| 1        | Vame                     | Trust Status                                         |                  |        |  |  |
|          | V IT5OPCServer           | Trusted                                              |                  |        |  |  |
|          |                          |                                                      |                  |        |  |  |
| Ce       | rtificate Details        |                                                      |                  |        |  |  |
| S        | ubiect                   |                                                      | _                |        |  |  |
|          | Common Name              | IT5OPCServer                                         |                  |        |  |  |
|          | Organization             |                                                      |                  |        |  |  |
|          | OrganizationUnit         |                                                      |                  |        |  |  |
|          | Locality                 |                                                      |                  | ×      |  |  |
|          |                          | Tru                                                  | st Server Certif | ficate |  |  |
|          | Accept the server cert   | ficate temporarily for this session Continu          | Je Car           | ıcel   |  |  |

- 13. Select Continue.
- 14. Right Click on the Mill-Demo (new connection) and select Connect.

| Unified Automation UaExpert -                                   | The OPC Unified Archi  | tecture Client - | - NewPi | roject*                                                  | ,                                                                              | I                                                                      |                                                 | , -        | _      |        | ×     |
|-----------------------------------------------------------------|------------------------|------------------|---------|----------------------------------------------------------|--------------------------------------------------------------------------------|------------------------------------------------------------------------|-------------------------------------------------|------------|--------|--------|-------|
| File View Server Document Settin                                | nas Help               |                  |         |                                                          |                                                                                |                                                                        |                                                 |            |        |        |       |
|                                                                 | - n × 2 0              |                  | Ъ       |                                                          |                                                                                |                                                                        |                                                 |            |        |        |       |
|                                                                 |                        |                  |         |                                                          |                                                                                |                                                                        |                                                 |            |        |        |       |
| Project                                                         |                        | ъ×               | Data    | Access View                                              |                                                                                |                                                                        |                                                 |            |        |        |       |
| <ul> <li>Project</li> <li>Servers</li> <li>Mill-Demo</li> </ul> |                        |                  | #       | Server                                                   | Node Id                                                                        | Display Name                                                           | Value                                           | Datatype   | Source | Timest | imt 2 |
| ✓                                                               |                        |                  |         |                                                          |                                                                                |                                                                        |                                                 |            |        |        |       |
| Address Space                                                   |                        | £ X              |         |                                                          |                                                                                |                                                                        |                                                 |            |        |        |       |
|                                                                 |                        |                  |         |                                                          |                                                                                |                                                                        |                                                 |            |        |        |       |
|                                                                 |                        |                  | <       |                                                          |                                                                                |                                                                        |                                                 |            |        |        |       |
| Log                                                             |                        |                  |         |                                                          |                                                                                |                                                                        |                                                 |            |        |        | 8 3   |
| * 🕞                                                             |                        |                  |         |                                                          |                                                                                |                                                                        |                                                 |            |        |        |       |
| Timestamp                                                       | Source                 | Server           |         | Message                                                  |                                                                                |                                                                        |                                                 |            |        |        |       |
| 12/22/2023 2:31:14.715 PM                                       | General                |                  |         | [uastack] OpcUa                                          | TcpConnection Pro                                                              | ocessResponse: Error M                                                 | essage!                                         |            |        |        |       |
| 12/22/2023 2:31:14.715 PM                                       | General                |                  |         | [uastack] OpcUa_                                         | TcpConnection_Pro                                                              | ocessResponse: Status (                                                | x80130000!                                      |            |        |        |       |
|                                                                 |                        |                  |         | [uastack] Opel la                                        |                                                                                | Coss Bosponsor Boscon                                                  | Certificate is no                               | t trusted. |        |        |       |
| 12/22/2023 2:31:14.715 PM                                       | General                |                  |         | SubjectName: CN<br>IssuerName: CN=                       | IcpConnection_Pro<br>I=Rich@Mill-Demo<br>Rich@Mill-Demo.                       | o, O=Alexsys, L=Stoneh<br>O=Alexsys, L=Stoneh                          | am, S=MA, C=U<br>m, S=MA, C=US                  | S          |        |        |       |
| 12/22/2023 2:31:14.715 PM<br>12/22/2023 2:31:14.717 PM          | General<br>Server Node | Mill-Demo        |         | SubjectName: CN<br>IssuerName: CN=<br>Error 'BadSecurity | IcpConnection_Pro<br>I=Rich@Mill-Demo<br>Rich@Mill-Demo,<br>rChecksFailed' was | o, O=Alexsys, L=Stoneh<br>O=Alexsys, L=Stoneha<br>returned during Open | am, S=MA, C=U<br>m, S=MA, C=US<br>SecureChannel | S          |        |        |       |

15. If the client connection is rejected, an error is shown, for example "BadSecurityChecksFailed".

16. Proceed to IT5 Certificate Management section to configure the IT5 OPC-UA server to accept the client application certificate.

#### See Also

 Testing with UAExpert

 IT5 Certificate Management

 244

 Test Controller

 247

 Status Codes

### 6.2 Viewing IT5 Status

The IT5 status can be viewed using the following procedure:

- 1. If not connected, right-click and select Connect to the IT5 OPC server.
- 2. Select the IT5 node in the Address Space section:

| Unified Automation UaExpert -    | The OPC Unified | Architecture Client - New | Project*            |                      |       |              |                    | — | $\times$ |
|----------------------------------|-----------------|---------------------------|---------------------|----------------------|-------|--------------|--------------------|---|----------|
| File View Server Document        | Settings Help   |                           |                     |                      |       |              |                    |   |          |
|                                  | • 🖚 🔉           | K 🔌 🙎 🖹 1                 |                     |                      |       |              |                    |   |          |
| Project                          | ē×              | Data Access View          |                     |                      | 0     | Attributes   |                    |   | đΧ       |
| Y 📁 Project                      |                 | # Server                  | Node Id             | Display Name         | Value | 😏 🧹 દૂધ 💿    |                    |   | 0        |
| ✓                                |                 |                           |                     |                      |       | Attribute    | Value              |   | ^        |
| IT5 Server                       |                 |                           |                     |                      |       | ✓ Nodeld     | ns=2:s=IT5         |   |          |
| ✓                                |                 |                           |                     |                      |       | Namespac     | elndex 2           |   |          |
| Data Access View                 |                 |                           |                     |                      |       | IdentifierTy | /pe String         |   |          |
|                                  |                 |                           |                     |                      |       | Identifier   | IT5                |   |          |
|                                  |                 |                           |                     |                      |       | NodeClass    | Object             |   |          |
|                                  |                 |                           |                     |                      |       | BrowseName   | 2, "IT5"           |   | ~        |
|                                  |                 |                           |                     |                      |       | <            |                    |   | >        |
| Address Space                    | ₽×              |                           |                     |                      |       | References   |                    |   | 8×       |
| 😏 No Highlight                   | -               |                           |                     |                      |       | 😏 🧹 🚠 🕸 F    | orward 🔻           |   | 0        |
| C Root                           | ^               |                           |                     |                      |       | Reference    | Target DisplayName |   | ^        |
| 🗸 🛅 Objects                      |                 |                           |                     |                      |       | HasComponent | Status             |   |          |
| 🗸 😽 IT5                          |                 |                           |                     |                      |       | HasComponent | Common             |   |          |
| > 🔷 Abort_Test                   |                 |                           |                     |                      |       | HasComponent | Diffusion          |   |          |
| > 🖂 Bubble_Point                 |                 |                           |                     |                      |       | HasComponent | Bubble_Point       |   |          |
| > = Check_Ready                  |                 |                           |                     |                      |       | HasComponent | Enhanced_BP        |   |          |
| > 💑 Common                       | ~               |                           |                     |                      |       | HasComponent | Hydrocorr          |   |          |
| <                                | >               | <                         |                     |                      | >     | HasComponent | Pressure_Hold      |   | <br>~    |
| Log                              |                 |                           |                     |                      |       |              |                    |   | ₽×       |
| 😫 🕞                              |                 |                           |                     |                      |       |              |                    |   |          |
| Timestamp Source                 | Server          | Message                   |                     |                      |       |              |                    |   | ^        |
| 9/9/2020 11:56: TypeCache        | IT5 Server      | Reading type info of N    | Nodeld NS0 Nume     | ric 17591 succeeded  |       |              |                    |   |          |
| 9/9/2020 11:56: Attribute Plugin | IT5 Server      | Read attributes of noc    | le 'NS2 String IT5' | succeeded [ret = Goo | d].   |              |                    |   |          |
| 9/9/2020 11:56: Reference Plugin | IT5 Server      | Browse succeeded.         |                     |                      |       |              |                    |   | ~        |

- 3. Optionally, close the Attributes and References sections.
- 4. In the Address Space section for IT5, scroll down and select "Status" and drag it to the Data Access View window. Note: you may also chose to drag individual items.

| Unified Automation UaExpert - The OPC Unified | d Architecture Client - Ne | ewProject*           |                     |                                                                                                    |                    |                         | - 0                  | ) ×   | :   |
|-----------------------------------------------|----------------------------|----------------------|---------------------|----------------------------------------------------------------------------------------------------|--------------------|-------------------------|----------------------|-------|-----|
| <u>File View Server Document Settings He</u>  | lp                         |                      |                     |                                                                                                    |                    |                         |                      |       |     |
| 🕽 💋 🕞 🙆 🧿 🖨 👒                                 | 🗙 🔌 🙎  🗈                   | x 🖵                  |                     |                                                                                                    |                    |                         |                      |       |     |
| Project & X                                   | Data Access View           |                      |                     |                                                                                                    |                    |                         |                      |       | 0   |
| ✓                                             | # Server                   | Node Id              | Display Name        | Value                                                                                                    | Datatype           | Source Timestamp        | Server Timestamp     | Statu | ISC |
| ✓                                             | 1 IT5 Server               | NS2 String Stat      | Automation_M        | Full control                                                                                               | String             | 12:15:35.200 PM         | 12:15:38.499 PM      | Good  |     |
| IT5 Server                                    | 2 IT5 Server               | NS2 String Stat      | Firmware            | 1.4.1                                                                                                    | String             | 12:15:35.200 PM         | 12:15:38.499 PM      | Good  |     |
| V Documents                                   | 3 IT5 Server               | NS2 String Stat      | Flow_Rate           | 0                                                                                                    | Double             | 12:15:35.200 PM         | 12:15:38.499 PM      | Good  |     |
| Documents                                     | 4 IT5 Server               | NS2 String Stat      | Instrument_Na       | MILL-DEMO                                                                                                  | String             | 12:15:35.200 PM         | 12:15:38.499 PM      | Good  |     |
| Data Access View                              | 5 IT5 Server               | NS2 String Stat      | Instrument_Seri     | IT5-DEMO-001                                                                                               | String             | 12:15:35.200 PM         | 12:15:38.499 PM      | Good  |     |
|                                               | 6 II5 Server               | NS2 String Stat      | Last_Calibration    |                                                                                                    | String             | 12:15:35.200 PM         | 12:15:38.499 PM      | Good  |     |
|                                               | 7 II5 Server               | NS2 String Stat      | Last_Maintenan      |                                                                                                    | String             | 12:15:35.200 PM         | 12:15:38.499 PM      | Good  |     |
|                                               | 8 IIS Server               | NS2 String Stat      | Next_Calibratio     |                                                                                                    | String             | 12:15:35.200 PM         | 12:15:38.499 PM      | Good  |     |
|                                               | 9 ITS Server               | NS2 String Stat      | Next_Maintena       | 0                                                                                                    | String             | 12:15:35.200 PM         | 12:15:38.499 PM      | Good  |     |
|                                               | 10 ITS Server              | NS2 String Stat      | Notifications       | 0 461-50106 -04                                                                                            | Int32              | 12:10:30.200 PIVI       | 12:10:38.499 PIVI    | Good  |     |
|                                               | 11 ITS Server              | NS2 String Stat      | Run_ID              | Q_TODOUTUO-C9T                                                                                             | String             | 12:10:30.200 PIVI       | 12:15:38.499 PIVI    | Good  |     |
|                                               | 12 ITS Server              | NS2 String Stat      | Run_State Code      | 100                                                                                                    | String             | 12:13:53.200 PIVI       | 12:13:30.499 PIVI    | Good  |     |
|                                               | 14 ITS Server              | NS2 String Stat      | Software Ruild      | 6004                                                                                                    | String             | 12:15:35.200 PM         | 12:13:30:499 PIVI    | Good  |     |
|                                               | 15 ITS Server              | NS2IString Stat      | Software Version    | 1.4.1                                                                                                    | String             | 12-15-35 200 PM         | 12-15-38 /00 DM      | Good  |     |
|                                               | 16 IT5 Server              | NS2IString Stat.     | Tert Module N       | TM-SIM                                                                                                    | String             | 12-15-35 200 PM         | 12-15-38 /00 DM      | Good  |     |
|                                               | 17 ITS Server              | NS2IString Stat      | Test Name           | EvtBP                                                                                                    | String             | 12-15-35 200 PM         | 12:15:38 499 PM      | Good  |     |
| Address Space & X                             | 18 ITS Server              | NS2IString Stat      | Test Pressure       | 0                                                                                                    | Double             | 12:15:35.200 PM         | 12:15:38.499 PM      | Good  |     |
| C. Mattalata                                  | 19 IT5 Server              | NS2IString Stat      | Test Run ID         | 20200909125542                                                                                             | String             | 12:15:35,200 PM         | 12:15:38.499 PM      | Good  |     |
|                                               | 20 IT5 Server              | NS2IString Stat      | Test Type           | Bubble Point                                                                                               | String             | 12:15:35,200 PM         | 12:15:38.499 PM      | Good  |     |
| > 🔍 Get Unread 🔨 🔨                            | 21 IT5 Server              | NS2IString Stat      | Test Type Code      | 40                                                                                                    | Int32              | 12:15:35.200 PM         | 12:15:38.499 PM      | Good  |     |
| hulanaar                                      | 22 IT5 Server              | NS2IString Stat      | Testing             | false                                                                                                    | Boolean            | 12:15:35.200 PM         | 12:15:38.499 PM      | Good  |     |
| Hydrocon                                      | 23 IT5 Server              | NS2IString Stat      | UI State            | Automation Ho                                                                                              | String             | 12:15:35.200 PM         | 12:15:38.499 PM      | Good  |     |
| > 💑 Pressure_Hold                             | 24 IT5 Server              | NS2 String Stat      | Windows Upda        | MSXML 6.0 RT                                                                                               | String             | 12:15:35.200 PM         | 12:15:38.499 PM      | Good  |     |
| > 🔍 Set Read                                  | 25 IT5 Server              | NS2 String Stat      | Windows_Version     | xml version=</td <td>String</td> <td>12:15:35.200 PM</td> <td>12:15:38.499 PM</td> <td>Good</td> <td></td> | String             | 12:15:35.200 PM         | 12:15:38.499 PM      | Good  |     |
| Start Test                                    |                            |                      |                     |                                                                                                    |                    |                         |                      |       |     |
| > Status                                      |                            |                      |                     |                                                                                                    |                    |                         |                      |       |     |
| > 🔍 Upload Test Definition                    |                            |                      |                     |                                                                                                    |                    |                         |                      |       |     |
| > 💑 Server                                    |                            |                      |                     |                                                                                                    |                    |                         |                      |       |     |
| > C Types                                     |                            |                      |                     |                                                                                                    |                    |                         |                      |       |     |
|                                               |                            |                      |                     |                                                                                                    |                    |                         |                      |       |     |
| > 🛄 Views 🗸 🗸                                 |                            |                      |                     |                                                                                                    |                    |                         |                      |       |     |
| < >                                           | <                          |                      |                     |                                                                                                    |                    |                         |                      |       | >   |
| Log                                           |                            |                      |                     |                                                                                                    |                    |                         |                      | 8     | ×   |
| 😫 🖯                                           |                            |                      |                     |                                                                                                    |                    |                         |                      |       |     |
| Timestamp Source Server                       | Message                    |                      |                     |                                                                                                    |                    |                         |                      |       | ^   |
| 9/9/2020 12:15: DA Plugin 115 Server          | Item INS/IStringISta       | tus.UI Statel succee | ded : RevisedSampl  | linginterval=500 Re                                                                                        | visedQueueSize=    | 1 Monitoreditemid=      | /blret = (jood)      |       |     |
| 9/9/2020 12:15: DA Plugin ITS Conver          | Item [NIS2]String Sta      | tur Windows Undat    | a Level successed   | - RevisedSameling                                                                                          | Interval= 500 Per  | iredOueueSize=1 M       | nitoreditemid-76     | ret - |     |
| 5/5/2020 12:15: DA Plugin 115 Server          | item (1452)5tring[sta      | icus.windows_opdat   | e_ceven succeeded   | Reviseusampling                                                                                            | interval= Juo, Kev | iseu Queuesize= 1, IVIC | moreuternid=70       | ret = |     |
| 9/9/2020 12:15: DA Plugin IT5 Server          | Item [NS2 String Sta       | atus.Windows_Versio  | n] succeeded : Revi | isedSamplingInterv                                                                                         | ai= 500, RevisedQ  | ueueSize=1, Monitore    | editemId= / / [ret = | Good] | ~   |

5. Verify the Instrument name and other data is displayed.

6. Select File | Save to save this configuration to a UAExpert project file, for example, IT5Tesing.uap.

See Also <u>Testing with UAExpert</u> <u>Test Controller</u> <u>Status Codes</u> <del>598</del>

### 6.3 Starting a Test

Start a Test on the IT5 using the following procedure:

- 1. Log out of the IT5 to display the Automation home screen.
- 2. If not running and connected, Run UAExpert and load the IT5Testing.uap configuration file and connect to the server.
- 3. Select the IT5 Server.
- 4. Select IT5 in the Address Space window, scroll, and select the Start\_Test method.

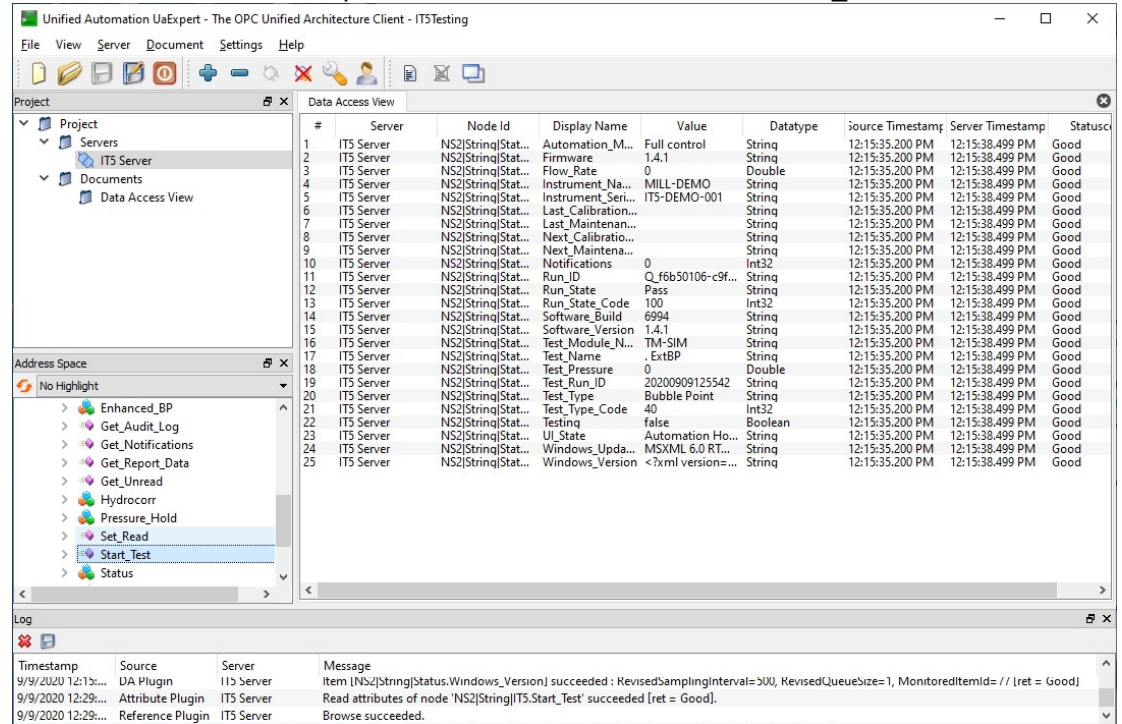

| Call Start_Test or      | n IT5                     |               |          | ?                                                                                           |                   | X   |
|-------------------------|---------------------------|---------------|----------|---------------------------------------------------------------------------------------------|-------------------|-----|
| Starts the execution of | of a predefined IT5 test. |               |          |                                                                                             |                   |     |
| Input Arguments         |                           |               |          |                                                                                             |                   |     |
| Name                    | Value                     |               | DataType | Description                                                                                 |                   |     |
| Test_Name               |                           | <br>Load file | String   | The IT5 test name or test id (G                                                             | GUID).            |     |
| Override                |                           |               | Boolean  | The option to override the wai<br>temperature stability.                                    | t for             |     |
| Start_Caption           |                           | <br>Load file | String   | The optional start dialog caption                                                           | n.                |     |
| Start_Message           |                           | <br>Load file | String   | The optional start dialog messa                                                             | age.              |     |
| Require_Credentials     |                           |               | Boolean  | When true, requires the user r<br>password for the operator.                                | name a            | ind |
| Run_Timeout             |                           |               | Int32    | When started with credentials,<br>number of inactive minutes bet<br>user must authenticate. | , the<br>fore th  | e   |
| AutoStart               |                           |               | Boolean  | When true, bypasses the start confirmation screens.                                         | t dialog          | a a |
| Run_Header_1            |                           | <br>Load file | String   | The optional run header 1.                                                                  |                   |     |
| Run_Header_2            |                           | <br>Load file | String   | The optional run header 2.                                                                  |                   |     |
| Run_Header_3            |                           | <br>Load file | String   | The optional run header 3.                                                                  |                   |     |
| Run_Header_4            |                           | <br>Load file | String   | The optional run header 4.                                                                  |                   |     |
| Run_Header_5            |                           | <br>Load file | String   | The optional run header 5.                                                                  |                   |     |
| Run_Header_6            |                           | <br>Load file | String   | The optional run header 6.                                                                  |                   |     |
| Operator_Name           |                           | <br>Load file | String   | The value to use for the opera<br>for reports when credentials a<br>required.               | tor nai<br>re not | me  |
| Output Argument         | 5                         |               |          |                                                                                             |                   |     |
| Name                    | Value                     |               | DataType | Description                                                                                 |                   |     |
| Status                  |                           | <br>          | Int32    | Zero is returned when there is                                                              | no err            | or. |
| Message                 |                           | <br>Save as   | String   | The message returned when the error reported.                                               | nere is           | an  |
| Run_ID                  |                           | <br>Save as   | String   | The test run ID.                                                                            |                   |     |
|                         |                           |               |          |                                                                                             |                   |     |

5. Right-Click the Start\_Test method and select Call...

- 6. Enter the name of a test configured on the IT5 or simulator.
- 7. Select Call to start the test.
- 8. Inspect the call result status for proper execution (0 result) and record the Run ID.
- 9. Select Close.
- 10. View the Status node in UAExpert to monitor the test execution progress.

#### See Also

Testing with UAExpert 232 Test Controller 247 Status Codes 298

### 6.4 Testing Get Notifications

Test obtaining notifications from the IT5 using the following procedure:

- 1. If not running and connected, Run UAExpert and load the IT5Testing.uap configuration file and connect to the server.
- 2. Right-Click the Get\_Notifications method and select Call...

| Returns the                          | active notifications.                                                                                                    |          |                            |
|--------------------------------------|----------------------------------------------------------------------------------------------------|----------|----------------------------|
| Input Argu                           | iments                                                                                                    |          |                            |
| Name                                 | Value                                                                                                    | DataType | Description                |
| Text_Output                          |                                                                                                    | Boolean  | Return as text             |
| Output Are                           | guments                                                                                                    |          |                            |
| lame                                 | Value                                                                                                    | DataType | Description                |
| tatus                                | 0                                                                                                    | Int32    | Get notification<br>result |
| lessage                              | Save as                                                                                                    | String   | Result message             |
| Count                                | 2                                                                                                    | Int32    | Number of<br>notifications |
|                                      |                                                                                                    |          |                            |
| lotifications<br>Result<br>ucceeded  | Improper shutdown detected. Please shutdown the IT5 before removing pow                                                                                                    | String   | Notifications              |
| Notifications<br>Result<br>Succeeded | Improper shutdown detected. Please shutdown the IT5 before removing pow                                                                                                    | String   | Notifications              |
| otifications<br>Result<br>succeeded  | Improper shutdown detected. Please shutdown the IT5 before removing pow<br>Walue<br>Improper shutdown detected. Please shutdown the IT5 before removing power.<br>Cannot start automation : The system cannot find the file specified<br>Path: C:\Program Files\IT5TC\IT5OPCServer\IT5OPCServer.exe | ×        | Notifications              |

- 3. Select Call to obtain the notifications. There may be no notifications, in this case this is the correct result.
- 4. Inspect the results shown.
- 5. Select Close.

See Also

<u>Testing with UAExpert</u> <sup>⊃32</sup> <u>Test Controller</u> <sup>⊃47</sup> <u>Status Codes</u> <sup>⊃98</sup>

### 7 IT5 Certificate Management

This section illustrates how to configure the IT5 OPC-UA server to accept the client application certificate.

A UA-Client (such as UAExpert) sends a certification to the IT5 when the connection is first configured and the IT5 is trusted by the client.

- 1. Access Windows from the IT5.
- 2. Log in as a Local Administrator.
- 3. Run "certIm.msc". to access to the Manage Computer Certificates application.
- 4. New client application certificates are stored in the UA Rejected Certificates folder.

| 🔤 certlm - [Certificates - Local Cor    | 🜇 certlm - [Certificates - Local Computer\UA Rejected Certificates\Certificates] – 🗆 🗙 |                |                 |                      |               | ×  |       |
|-----------------------------------------|----------------------------------------------------------------------------------------|----------------|-----------------|----------------------|---------------|----|-------|
| <u>File Action View H</u> elp           | ile Action View Help                                                                   |                |                 |                      |               |    |       |
| 🗢 🔿 🖄 🖬 👗 🗖                             | 1 📑 🔽 🎫                                                                                |                |                 |                      |               |    |       |
| > 📋 Third-Party Root Certificat 🔨       | Issued To                                                                              | Issued By      | Expiration Date | Intended Purposes    | Friendly Nam  | ne | Statu |
| > 🚞 Trusted People                      | Rich@Mill-Demo                                                                         | Rich@Mill-Demo | 5/8/2028        | Server Authenticatio | <none></none> |    |       |
| Client Authentication Issue             |                                                                                        |                |                 |                      |               |    |       |
| Preview Build Roots                     |                                                                                        |                |                 |                      |               |    |       |
| Test Roots                              |                                                                                        |                |                 |                      |               |    |       |
| > 📋 AAD Token Issuer                    |                                                                                        |                |                 |                      |               |    |       |
| > 🧮 Other People                        |                                                                                        |                |                 |                      |               |    |       |
| EIM Certification Authorit              |                                                                                        |                |                 |                      |               |    |       |
| > 📋 Homegroup Machine Cert              |                                                                                        |                |                 |                      |               |    |       |
| > 🧮 Certificate Enrollment Req          |                                                                                        |                |                 |                      |               |    |       |
| Smart Card Trusted Roots                |                                                                                        |                |                 |                      |               |    |       |
| ✓ ☐ Trusted UA Applications             |                                                                                        |                |                 |                      |               |    |       |
| Certificates                            |                                                                                        |                |                 |                      |               |    |       |
| Trusted Packaged App Inst               |                                                                                        |                |                 |                      |               |    |       |
| Trusted Devices                         |                                                                                        |                |                 |                      |               |    |       |
| ✓                                       |                                                                                        |                |                 |                      |               |    |       |
| Certificates                            |                                                                                        |                |                 |                      |               |    |       |
| ✓ ☐ UA Rejected Certificates            |                                                                                        |                |                 |                      |               |    |       |
| Certificates v                          |                                                                                        |                |                 |                      |               |    |       |
| < >>                                    | <                                                                                      |                |                 |                      |               |    | >     |
| UA Rejected Certificates store contains | 1 certificate.                                                                         |                |                 |                      |               |    |       |

#### 5. Move the certificate to the Trusted UA Applications Certificates folder.

| 🔤 certlm - [Certificates - Local Cor               | 🚋 certIm - [Certificates - Local Computer\Trusted UA Applications\Certificates] |                          |                 |                      |               |  | ×     |
|----------------------------------------------------|---------------------------------------------------------------------------------|--------------------------|-----------------|----------------------|---------------|--|-------|
| <u>File</u> <u>Action</u> <u>View</u> <u>H</u> elp | Action View Help                                                                |                          |                 |                      |               |  |       |
| 🗢 🔿 🖄 🖬 👗 🗖                                        | 1 📑 🚺 🖬                                                                         |                          |                 |                      |               |  |       |
| > 📋 Third-Party Root Certificat ^                  | Issued To                                                                       | Issued By                | Expiration Date | Intended Purposes    | Friendly Name |  | Statu |
| Trusted People                                     | 🔄 Matrikon OPC UA Explorer                                                      | Matrikon OPC UA Explorer | 7/3/2028        | Server Authenticatio | <none></none> |  |       |
| Client Authentication Issue                        | Rich@Mill-Demo                                                                  | Rich@Mill-Demo           | 5/8/2028        | Server Authenticatio | <none></none> |  |       |
| Preview Build Roots                                | 124                                                                             |                          |                 |                      |               |  |       |
| > lest Roots                                       |                                                                                 |                          |                 |                      |               |  |       |
| AAD loken Issuer                                   |                                                                                 |                          |                 |                      |               |  |       |
| > Other People                                     |                                                                                 |                          |                 |                      |               |  |       |
| > esilvi Certification Authorn                     |                                                                                 |                          |                 |                      |               |  |       |
| Cortificate Enrollmont Rog                         |                                                                                 |                          |                 |                      |               |  |       |
| Smart Card Trusted Boots                           |                                                                                 |                          |                 |                      |               |  |       |
| Trusted UA Applications                            |                                                                                 |                          |                 |                      |               |  |       |
| Certificates                                       |                                                                                 |                          |                 |                      |               |  |       |
| > Trusted Packaged App Inst                        |                                                                                 |                          |                 |                      |               |  |       |
| > 📫 Trusted Devices                                |                                                                                 |                          |                 |                      |               |  |       |
| ✓                                                  |                                                                                 |                          |                 |                      |               |  |       |
| Certificates                                       |                                                                                 |                          |                 |                      |               |  |       |
| ✓                                                  |                                                                                 |                          |                 |                      |               |  |       |
| Certificates 🗸                                     |                                                                                 |                          |                 |                      |               |  |       |
| < >>                                               | <                                                                               |                          |                 |                      |               |  | >     |
| Trusted UA Applications store contains             | 2 certificates.                                                                 |                          |                 |                      |               |  |       |

6. Connect from the UA application.

If the UA client connect issues persist, please contact support for additional assistance.

#### See Also

<u>Configuration and Control</u><sup>≥10</sup> <u>Getting Started</u><sup>≥29</sup>

# 8 IT5 OPC Organization

The IT5 OPC root node is called IT5 all IT5 status nodes and methods are directly under this root IT5 node.

Data nodes and methods are often listed alphabetically by OPC-UA clients.

This document organizes the nodes into two functional categories.

| IT5 OPC Test Controller | The methods are used to start tests, distribute tests, and create new test definitions. |
|-------------------------|-----------------------------------------------------------------------------------------|
| IT5 OPC Results Monitor | The results monitor is used to view the IT5 status, test progress, and test results.    |

## 9 IT5 OPC Test Controller

The test controller methods are used to start tests, distribute tests, and create new test definitions.

| Item                                 | Description                                                                                                    |
|--------------------------------------|----------------------------------------------------------------------------------------------------|
| <u>Test Execution</u> <sup>550</sup> | Tests the IT5 status, start tests, abort tests, and load test result data.                                                      |
| Test Distribution                    | Uploads and downloads tests defined on an IT5.                                                                                  |
| Test Creation                        | Permits the control system to create new Bubble Point, Diffusion,<br>Enhanced Bubble Point, HydroCorr, and Pressure Hold tests. |
| Audit and Notifications              | Retrieves the IT5 audit log entries and active notifications.                                                                   |
| Status Codes                         | Contains the standard test execution status codes.                                                                              |

#### See Also

IT5-OPC Results Monitor

## 9.1 Register Calls

Register calls are provided to support OPC-UA client application that do not support methods.

There are register variants for most functions available. The register implementation is provided in a folder.

The folder has the same name as the method with the "\_Registers" suffix.

For example, the Start\_Test method has a corresponding Start\_Test\_Registers folder.

Each Register folder can have the following items.

| Item Name        | Datatype | Description                                                                                                    |
|------------------|----------|----------------------------------------------------------------------------------------------------|
| Clear            | Boolean  | When true, sets all Input and Output registers to their default values. The value of Clear is reset to false upon completion of the call.      |
| Excecute         | Boolean  | When true, executes the call using the current Input<br>Register values.The value of Execute is reset to false<br>upon completion of the call. |
| Input Arguments  | Folder   | The function specific Input values associated with the call.                                                                                   |
| Output Arguments | Folder   | The standard and function specific values values associated with the call.                                                                     |

The following common output arguments are provided for each function.

| Item Name | Datatype | Description                                                                                          |
|-----------|----------|----------------------------------------------------------------------------------------------------|
| Status    | Integer  | Zero is returned when there is no error. Refer to Status<br>Codes for more information.              |
| Message   | String   | The message returned when there is an error reported.<br>If there is no error, the message is blank. |

Input Argument string values can be set using arrays to support systems that cannot directly write string values.

For example, DeltaV systems require arrays to set string values.

String values in register calls have the same name Input Argument with the "\_Array" suffix.

| Item Name    | Datatype         | Description                                                                                                    |
|--------------|------------------|----------------------------------------------------------------------------------------------------|
| [item]_Array | Array of<br>Uint | The input argument string value that is set using the array. The array is encoded as unsigned integers. The default size is 50 Uint elements. Element zero _Array[0] is the number of characters supplied; Elements 1 to N are the value of each character. The string is in UTF-8 format to support extended character sets.<br>The default size is 50 to support systems that individually set each array element. Systems that can set the send the entire array, may use any size, not limited to 50. When cleared, the arrays is set back to 50 elements. |
|              |                  | The _Array size is the length of the array, so a 50 element array holds the length plus up to 49 character elements.                                                                                                    |
|              |                  | When set, the value is also displayed in the associated string register.                                                                                                    |

## 9.2 Test Execution

These methods are used to execute tests and retrieve load test results into the OPC registers.

These functions are also available using a collection of registers to support systems that do not support OPC-UA methods.

| Item                                                                                 | Description                                                                       |
|--------------------------------------------------------------------------------------|-----------------------------------------------------------------------------------|
| <u>Check Ready</u> <sup>251</sup> and<br><u>Check Ready Registers</u> <sup>251</sup> | Checks the IT5 readiness to run a test.                                           |
| <u>Start_Test</u><br><u>Start_Test_Registers</u><br><sup>552</sup>                   | Starts a test using the test name or the test id.                                 |
| <u>Abort Test</u> <sup>⊵54</sup> and<br><u>Abort Test Registers</u> <sup>⊵54</sup>   | Aborts the current test or a test with a specific test run id.                    |
| Get_Report_Data <sup>⊳55</sup> and<br>Get_Report_Data_Registers<br>⊳54               | Loads the OPC data nodes with the data for a specific test run.                   |
| <u>Get_Unread</u> <sup>⊳56</sup> and<br><u>Get_Unread_Registers</u> <sup>⊳56</sup>   | Gets the run ID of the first unread test results to be used with Get_Report_Data. |
| <u>Set_Read</u> <sup>⊳57</sup> and<br><u>Set_Read_Registers</u> <sup>⊳57</sup>       | Sets the run ID as read that is used after the report data is loaded.             |

#### See Also

 IT5 OPC Test Controller
 247

 Register Calls
 248

## 9.2.1 Check\_Ready and Check\_Ready\_Registers

Check\_Ready tests if the IT5 is ready to start a test. Since there are several conditions where the IT5 cannot start a test, Check\_Ready provides a simple test for the control system. It is possible for an IT5 to be ready when tested but fail to start a test due to a state change after the call. In this case, the Start\_Test reports the error.

Ready is true when the following conditions are met:

- Full Automation mode is licensed and enabled.
- The IT5 application is active and communication has been established.
- There is no test running.
- There is no interactive user logged in.
- The sign test dialog is not visible.
- The report viewer is not active.

Note: When an administrator is logged in, Automation can still issue commands to query the instrument, for example, retrieve test status but cannot start a new test.

#### Input Arguments:

None

#### **Output Arguments**

| # | Name    | Datatype | Description                                                                                       |
|---|---------|----------|---------------------------------------------------------------------------------------------------|
| 1 | Status  | Int      | Zero is returned when there is no error. Refer to Status Codes for more information.              |
| 2 | Message | String   | The message returned when there is an error reported. If there is no error, the message is blank. |

See Also

 Test Execution
 50

 Start\_Test
 52

 Abort\_Test
 54

 Test Controller
 547

 Status Codes
 598

# 9.2.2 Start\_Test and Start\_Test\_Registers

Start\_Test starts the execution of a predefined IT5 test. Start\_Test includes the ability to set the run headers. The run headers provided by the IT5 are named run header 1 through 6. On the IT5, alternate labels can be supplied and run headers may be individually required or not required.

### Input Arguments

| #  | Name                | Datatype | Description                                                                                                    |
|----|---------------------|----------|----------------------------------------------------------------------------------------------------|
| 1  | Test_Name           | String   | The IT5 test name or test id (GUID). When a test<br>id is supplied this test will be run and can be used<br>to run a specific version of a test. The test id can<br>be obtained from an IT5 printed test definition.<br>This parameter is required. |
| 2  | Override            | Boolean  | The option to override the wait for temperature stability. The default is False which waits for temperature stability.                                                                                                    |
| 3  | Start_Caption       | string   | The optional start dialog caption.                                                                                                    |
| 4  | Start_Message       | string   | The optional start dialog message.                                                                                                    |
| 5  | Require_Credentials | Boolean  | When true, requires the user name and password for the operator.                                                                                                    |
| 6  | Run_Timeout         | Int      | After the run test screen, the user must enter prompts and start the test within the number of minutes specified.                                                                                                    |
| 7  | AutoStart           | Boolean  | When true, bypasses the start dialog and<br>confirmation screens. When prompts are defined,<br>the run dialog is bypassed, the prompts shown<br>and the confirmation screen is shown to permit<br>returning to the prompts.                         |
| 8  | Run_Header_1        | String   | The optional run header 1.                                                                                                    |
| 9  | Run_Header_2        | String   | The optional run header 2.                                                                                                    |
| 10 | Run_Header_3        | String   | The optional run header 3.                                                                                                    |
| 11 | Run_Header_4        | String   | The optional run header 4.                                                                                                    |
| 12 | Run_Header_5        | String   | The optional run header 5.                                                                                                    |
| 13 | Run_Header_6        | String   | The optional run header 6.                                                                                                    |

| 14 | Operator_Name | String | The operator name used for reports when<br>credentials are not required. Operator_Name has<br>no effect on tests started with credentials. When<br>using Credentials, the operator name is the user<br>supplying credentials on the run screen. |
|----|---------------|--------|----------------------------------------------------------------------------------------------------|
|----|---------------|--------|----------------------------------------------------------------------------------------------------|

# **Output Arguments**

| # | Name    | Datatype | Description                                                                                       |
|---|---------|----------|---------------------------------------------------------------------------------------------------|
| 1 | Status  | Int      | Zero is returned when there is no error. Refer to Status Codes for more information.              |
| 2 | Message | String   | The message returned when there is an error reported. If there is no error, the message is blank. |
| 3 | Run_ID  | String   | The unique identifier for the test run.                                                           |

### See Also

 Test Execution
 ⇒50

 Check\_Ready
 ⇒51

 Abort\_Test
 ⇒54

Test Controller

Status Codes

# 9.2.3 Abort\_Test and Abort\_Test\_Registers

Abort\_Test aborts a specific test or the currently executing test.

#### Input Arguments:

| # | Name   | Datatype | Description                      |
|---|--------|----------|----------------------------------|
| 1 | Run_ID | String   | The run ID of the test to abort. |

#### **Output Arguments**

| # | Name    | Datatype | Description                                                                                       |
|---|---------|----------|---------------------------------------------------------------------------------------------------|
| 1 | Status  | Int      | Zero is returned when there is no error. Refer to Status Codes for more information.              |
| 2 | Message | String   | The message returned when there is an error reported. If there is no error, the message is blank. |

#### Result

Returns invalid arguments or the OK status.

See Also

```
      Test Execution

      Start Test

      52

      Test Controller

      547

      Status Codes
```

# 9.2.4 Get\_Report\_Data and Get\_Report\_Data\_Registers

Get\_Report\_Data loads the results for a specific test run.

The results are loaded into the results monitor OPC data nodes. Once a specific result is loaded, the results remain static to permit the OPC client to reference and load all required results. When called with a blank run id, the current or last test results are loaded and these results become live.

Note: Get\_Report\_Data should be called with a specific run id to make certain the result nodes remain static to avoid reading the results for different tests.

#### Input Arguments

| # | Name   | Datatype | Description                               |
|---|--------|----------|-------------------------------------------|
| 1 | Run_ID | String   | The test Run_ID returned from Start_Test. |

### **Output Arguments**

| # | Name    | Datatype | Description                                                                                       |
|---|---------|----------|---------------------------------------------------------------------------------------------------|
| 1 | Status  | Int      | Zero is returned when there is no error. Refer to Status Codes for more information.              |
| 2 | Message | String   | The message returned when there is an error reported. If there is no error, the message is blank. |

See Also

Test Execution <sup>⊳50</sup>

Test Controller

Status Codes

# 9.2.5 Get\_Unread and Get\_Unread\_Registers

Get\_Unread returns the Run\_ID for the first unread test result.

The Get\_Unread is used with the Get\_Report\_Date and Set\_Read functions to retrieve test run information. The control system can use the following procedure to retrieve test run information for completed tests.

- Issue Get\_Unread to retrieve the first test not results not retrieved.
- Issue a Get\_Report\_Data to load the OPC registers with the test results.
- Retrieve the results for use by the control system.
- Issue a Set\_Read for the run ID to mark the test results as processed

This procedure can be repeated until all test results are retrieved.

#### Input Arguments:

| # | Name   | Datatype | Description                                                                                               |
|---|--------|----------|----------------------------------------------------------------------------------------------------|
| 1 | Latest | Boolean  | When true, returns the most recent unread test run id. When false, returns the oldest unread test run id. |

#### **Output Arguments**

| # | Name    | Datatype | Description                                                                                       |
|---|---------|----------|---------------------------------------------------------------------------------------------------|
| 1 | Status  | Int      | Zero is returned when there is no error. Refer to Status Codes for more information.              |
| 2 | Message | String   | The message returned when there is an error reported. If there is no error, the message is blank. |
| 3 | Run_ID  | String   | The unique identifier for the test run.                                                           |

#### See Also

 Test Execution
 ⇒50

 Get Report Data
 ⇒55

 Set\_Unread
 ⇒57

 Test Controller
 ⇒47

 Status Codes
 ⇒98

# 9.2.6 Set\_Read and Set\_Read\_Registers

Set\_Read sets the test run to indicate that processing has been completed.

#### Input Arguments:

| # | Name   | Datatype | Description                             |
|---|--------|----------|-----------------------------------------|
| 1 | Run_ID | String   | The unique identifier for the test run. |

# **Output Arguments**

| # | Name    | Datatype | Description                                                                                       |
|---|---------|----------|---------------------------------------------------------------------------------------------------|
| 1 | Status  | Int      | Zero is returned when there is no error. Refer to Status Codes for more information.              |
| 2 | Message | String   | The message returned when there is an error reported. If there is no error, the message is blank. |

#### See Also

 Test Execution
 ⇒50

 Get\_Report\_Data
 ⇒55

 Get\_Unread
 ⇒56

 Test Controller
 ⇒47

Status Codes

## 9.3 Test Distribution

These functions permit test definitions to be loaded that have been defined on an IT5 and distributed to other IT5s using the control system. Uploaded test definitions are protected and may not be altered.

| Item          | Description                           |
|---------------|---------------------------------------|
| Upload_Test   | Loads a test definition from the IT5. |
| Download_Test | Sends the test definition to the IT5. |

#### See Also

IT5 OPC Test Controller

# 9.3.1 Upload\_Test

The Upload\_Test method loads a test definition created on an IT5. This definition is not alterable.

### Input Arguments:

| # | Name      | Datatype | Description                                                                                        |
|---|-----------|----------|----------------------------------------------------------------------------------------------------|
| 1 | Test_Name | String   | The test name or unique test ID. When test name is used, the latest version of the test is loaded. |
| 2 | Base64    | Boolean  | The test is loaded in Base64 format to obfuscate the information.                                  |

### **Output Arguments**

| # | Name                 | Datatype | Description                                                                                       |
|---|----------------------|----------|---------------------------------------------------------------------------------------------------|
| 1 | Status               | Int      | Zero is returned when there is no error. Refer to Status Codes for more information.              |
| 2 | Message              | String   | The message returned when there is an error reported. If there is no error, the message is blank. |
| 3 | Test_ID              | String   | The globally unique test identifier.                                                              |
| 4 | Test_Definition_Text | String   | The test definition text.                                                                         |

#### See Also

<u>Distributing Tests</u> <u>Download</u> Test<sup>260</sup>

# 9.3.2 Download\_Test

The Download\_Test method stores an uploaded test definition to the IT5. The test may or may not exist on the destination IT5. This definition is not alterable.

### Input Arguments:

| # | Name                 | Datatype | Description               |
|---|----------------------|----------|---------------------------|
| 1 | Test_Definition_Text | String   | The test definition text. |

### **Output Arguments**

| # | Name    | Datatype | Description                                                                                       |
|---|---------|----------|---------------------------------------------------------------------------------------------------|
| 1 | Status  | Int      | Zero is returned when there is no error. Refer to Status Codes for more information.              |
| 2 | Message | String   | The message returned when there is an error reported. If there is no error, the message is blank. |
| 3 | Test_ID | String   | The globally unique test identifier.                                                              |

### See Also

Distributing Tests

### 9.4 Test Creation

The define test methods are used to create new test definitions on the IT5.

Define test methods stores test definitions the IT5 with automatic version and recipe control.

| Feature         | Description                                                                                                    |
|-----------------|----------------------------------------------------------------------------------------------------|
| Test Management | For new tests, define test calls create the new test and Test_ID.                                                                                                    |
|                 | For existing tests, define update the Test_ID and revision as follows.                                                                                                 |
|                 | <ul> <li>An unchanged test definition returns the previously created test<br/>Test_ID and revision.</li> </ul>                                                         |
|                 | <ul> <li>A changed test creates a new version of the test and returns the new<br/>Test_ID and revision.</li> </ul>                                                     |
| Test Revisions  | Define test calls for new test definitions are stored with revision 0.                                                                                                 |
|                 | Define test calls with Test_Revision supplied revision sets this test revision, disabling internal revision control.                                                   |
|                 | Define test with blank Test_Revision automatically increment the revision when the existing test definition is replaced.                                               |
| Test IDs        | Define Test calls return a unique Test_ID. Start_Test calls with a Test_ID runs the test regardless of its state. Disabled and deprecated tests can be run by Test_ID. |
|                 | Execution by Test_ID guarantees that a specific test definition is executed when required by organizational or regulatory requirements.                                |
|                 | The Test_IDs is available on the IT5 using View or Print test definition functions.                                                                                    |

All define test calls return the following.

| Return Value  | Description                                                                                                 |
|---------------|----------------------------------------------------------------------------------------------------|
| Message       | The message returned when there is an error reported.                                                       |
|               | All errors in the test definition are included in this message that include missing and out-of-range value. |
| Test_ID       | The globally unique test identifier that can be used to start tests.                                        |
| Test_Revision | The test revision for the test definition is always returned.                                               |

The following define test methods are supported.

| Item                                                       | Description                               |
|------------------------------------------------------------|-------------------------------------------|
| Define_Test_Bubble_Point                                   | Creates a new Bubble Point test.          |
| Define Test Enhanced Bubbl<br><u>e_Poi<sup>b66</sup>nt</u> | Creates a new Enhanced Bubble Point test. |
| Define_Test_Diffusion <sup>⊳67</sup>                       | Creates a new Diffusion test.             |
| <u>Define_Test_HydroCorr</u> ⊵71                           | Creates a new HydroCorr test.             |
| Define_Test_Pressure_Hold                                  | Creates a new Pressure Hold test.         |
|                                                            |                                           |

### See Also

 IT5 OPC Test Controller
 247

 Test Execution
 250

 Start Test
 252

# 9.4.1 Define\_Test\_Bubble\_Point

Creates a new bubble point test definition.

# Input Arguments:

| #  | Name                      | Datatype | Description                                                                                                    |
|----|---------------------------|----------|----------------------------------------------------------------------------------------------------|
| 1  | Test_Name                 | String   | The test name.                                                                                                    |
| 2  | Test_Revision             | String   | The test revision.                                                                                                    |
| 3  | Filter                    | String   | The name identifier for the filter.                                                                                                    |
| 4  | Filter_Description        | String   | The description of the filter.                                                                                                    |
| 5  | Catalog_Number            | String   | The catalog number of the filter.                                                                                                    |
| 6  | Configuration             | String   | The configuration used on the test or physical set up of the filter.                                                                                               |
| 7  | Manufacturer              | String   | The name of the filter manufacturer.                                                                                                    |
| 8  | Filter_Size               | Double   | The filter size in length (inches); typically the published cartridge size.                                                                                        |
| 9  | Filter_Pore_Size          | String   | The filter pore size that is specified by the manufacturer.                                                                                                    |
| 10 | Prompts                   | String   | The prompts list in the format <type>,<prompt><br/>where <type> T is text and C for checkmark and<br/><prompt> is the prompt text.</prompt></type></prompt></type> |
| 11 | Wetting_Fluid             | Sting    | The wetting fluid: Aqueous or NonAqueous.                                                                                                    |
| 12 | Wetting_Fluid_Description | String   | The name or type of the wetting fluid.                                                                                                    |
| 13 | Minimum_Bubble_Point      | Double   | The minimum bubble point pressure at which the test will pass.                                                                                                    |
| 14 | PES/Asymmetric            | Boolean  | The PES/Asymmetric refers to the filter membrane material and pore material.                                                                                       |
| 15 | Extended_Bubble_Point     | Boolean  | Runs a bubble point test that is longer and takes more data points.                                                                                                |
| 16 | Perform_Self_Check        | Boolean  | Performs a system check calibration before executing the test.                                                                                                    |
| 17 | Number_of_Rounds_Used     | Int      | Rounds is the number of filters in each housing.                                                                                                    |
| 18 | Preset_Upstream_Volume    | Boolean  | When true, the upstream volume is accurately known to speed up the test by eliminating the sizing step.                                                            |

| 19 | Manual_Sizing_Volume          | Int     | The upstream volume used when preset<br>upstream volume is true that is used to<br>calculate flowrates.                |
|----|-------------------------------|---------|----------------------------------------------------------------------------------------------------|
| 20 | Custom_Low_Flow               | Boolean | When true, use the low flow limit value.                                                                               |
| 21 | Low_Flow_Limit                | Double  | When the flow is below this level, the test terminates and reports an error.                                           |
| 22 | Custom_Maximum_Decay<br>_Time | Boolean | When true, use maximum decay measurement value.                                                                        |
| 23 | Maximum_Decay_Time            | Int     | When the maximum decay measurement time exceeds this value, the test terminates and reports an error.                  |
| 24 | Custom_Maximum_Pressu<br>re   | Boolean | When true, use maximum test pressure value.                                                                            |
| 25 | Maximum_Test_Pressure         | Double  | When the test pressure being requested maximum meets or exceeds this value, the test terminates and reports and error. |

# **Output Arguments**

| # | Name          | Datatype | Description                                                                                       |
|---|---------------|----------|---------------------------------------------------------------------------------------------------|
| 1 | Status        | Int      | Zero is returned when there is no error. Refer to Status Codes for more information.              |
| 2 | Message       | String   | The message returned when there is an error reported. If there is no error, the message is blank. |
| 3 | Test_ID       | String   | The globally unique test identifier.                                                              |
| 4 | Test_Revision | Int      | The test revision.                                                                                |

# See Also

Test Creation

# 9.4.2 Define\_Test\_Enhanced\_Bubble\_Point

Creates a new enhanced bubble point test definition.

# Input Arguments:

| #  | Name                              | Datatype | Description                                                                                                    |
|----|-----------------------------------|----------|----------------------------------------------------------------------------------------------------|
| 1  | Test_Name                         | String   | The test name.                                                                                                    |
| 2  | Test_Revision                     | String   | The test revision.                                                                                                    |
| 3  | Filter                            | String   | The name identifier for the filter.                                                                                                    |
| 4  | Filter_Description                | String   | The description of the filter.                                                                                                    |
| 5  | Catalog_Number                    | String   | The catalog number of the filter.                                                                                                    |
| 6  | Configuration                     | String   | The configuration used on the test or physical set up of the filter.                                                                                               |
| 7  | Manufacturer                      | String   | The name of the filter manufacturer.                                                                                                    |
| 8  | Filter_Size                       | Double   | The filter size in length (inches); typically the published cartridge size.                                                                                        |
| 9  | Filter_Pore_Size                  | String   | The filter pore size that is specified by the manufacturer.                                                                                                    |
| 10 | Prompts                           | String   | The prompts list in the format <type>,<prompt><br/>where <type> T is text and C for checkmark and<br/><prompt> is the prompt text.</prompt></type></prompt></type> |
| 11 | Wetting_Fluid                     | String   | The wetting fluid: Aqueous or NonAqueous.                                                                                                    |
| 12 | Wetting_Fluid_Description         | String   | The name or type of the wetting fluid.                                                                                                    |
| 13 | Diffusion_Pressure_Specifi cation | Double   | The test pressure at which the test is conducted that is specified.                                                                                                |
| 14 | Diffusion_Flowrate_Specifi cation | Double   | The maximum acceptable flowrate result at which the test will pass.                                                                                                |
| 15 | Minimum_Bubble_Point              | Double   | The minimum bubble point pressure at which the test will pass.                                                                                                    |
| 16 | PES/Asymmetric                    | Boolean  | The PES/Asymmetric refers to the filter membrane material and pore material.                                                                                       |
| 17 | Extended_Bubble_Point             | Boolean  | Runs a bubble point test that is longer and takes more data points.                                                                                                |

| 18 | Perform_Self_Check            | Boolean | Performs a system check calibration before executing the test.                                                         |
|----|-------------------------------|---------|----------------------------------------------------------------------------------------------------|
| 19 | Number_of_Rounds_Used         | Int     | Rounds is the number of filters in each housing.                                                                       |
| 20 | Preset_Upstream_Volume        | Boolean | When true, the manual sizing volume is used to speed up the test by eliminating the sizing step.                       |
| 21 | Manual_Sizing_Volume          | Int     | The upstream volume used when preset<br>upstream volume is true that is used to calculate<br>flowrates.                |
| 22 | Custom_Low_Flow               | Boolean | When true, use the low flow limit value.                                                                               |
| 23 | Low_Flow_Limit                | Double  | When the flow is below this level, the test terminates and reports an error.                                           |
| 24 | Custom_Maximum_Decay<br>_Time | Boolean | When true, use maximum decay measurement value.                                                                        |
| 25 | Maximum_Decay_Time            | Int     | When the maximum decay measurement time exceeds this value, the test terminates and reports an error.                  |
| 26 | Custom_Maximum_Pressu<br>re   | Boolean | When true, use maximum test pressure value.                                                                            |
| 27 | Maximum_Test_Pressure         | Double  | When the test pressure being requested maximum meets or exceeds this value, the test terminates and reports and error. |

# **Output Arguments**

| # | Name          | Datatype | Description                                                                                       |
|---|---------------|----------|---------------------------------------------------------------------------------------------------|
| 1 | Status        | Int      | Zero is returned when there is no error. Refer to Status Codes for more information.              |
| 2 | Message       | String   | The message returned when there is an error reported. If there is no error, the message is blank. |
| 3 | Test_ID       | String   | The globally unique test identifier.                                                              |
| 4 | Test_Revision | Int      | The test revision.                                                                                |

See Also

**66** 

# 9.4.3 Define\_Test\_Diffusion

Creates a new diffusion test definition.

# Input Arguments:

| #  | Name                                 | Datatype | Description                                                                                                    |
|----|--------------------------------------|----------|----------------------------------------------------------------------------------------------------|
| 1  | Test_Name                            | String   | The test name.                                                                                                    |
| 2  | Test_Revision                        | String   | The test revision.                                                                                                    |
| 3  | Filter                               | String   | The name identifier for the filter.                                                                                                    |
| 4  | Filter_Description                   | String   | The description of the filter.                                                                                                    |
| 5  | Catalog_Number                       | String   | The catalog number of the filter.                                                                                                    |
| 6  | Configuration                        | String   | The configuration used on the test or physical set up of the filter.                                                                                                    |
| 7  | Manufacturer                         | String   | The name of the filter manufacturer.                                                                                                    |
| 8  | Filter_Size                          | Double   | The filter size in length (inches); typically the published cartridge size.                                                                                                    |
| 9  | Filter_Pore_Size                     | String   | The filter pore size that is specified by the manufacturer.                                                                                                    |
| 10 | Prompts                              | String   | The prompts list in the format <type>,<prompt><br/>where <type> T is text and C for checkmark and<br/><prompt> is the prompt text.</prompt></type></prompt></type>                                                 |
| 11 | Wetting_Fluid_Pre-<br>Pressurization | String   | The pre-pressurization and stabilization selection<br>sets optimal values and determines the required<br>and optional fields.<br><u>Refer to the Wetting Fluid Pre-Pressurization</u><br><u>Types table below.</u> |
| 12 | Wetting_Fluid_Description            | String   | The name or type of the wetting fluid.                                                                                                    |
| 13 | Diffusion_Pressure_Specifi cation    | Double   | The manufacturer specified test pressure for the filter.                                                                                                    |
| 14 | Diffusion_Flowrate_Specifi cation    | Double   | The manufacturer specified maximum acceptable flowrate result at which the test will pass.                                                                                                    |
| 15 | Pre-Pressurize_Pressure              | Double   | The pressure used to stabilize the filter prior to sizing.                                                                                                    |
| 16 | Pre-Pressurize_Time                  | Int      | The minutes to hold the pre-pressurize pressure to stabilize the filter prior to sizing.                                                                                                    |

| 17 | De-Pressurize_Time             | Int     | The minutes to vent the housing prior to sizing.                                                               |
|----|--------------------------------|---------|----------------------------------------------------------------------------------------------------|
| 18 | Second_Pre-<br>Pressurize_Time | Int     | The minutes to pre-pressurize during a second pre-pressurization step prior to sizing.                         |
| 19 | Extended_Diffusion             | Boolean | Runs a slow diffusion test that adds stabilization after sizing prior to taking data points.                   |
| 20 | Extended_Diffusion_Time        | Int     | The minutes of stabilization time used in the extended diffusion test.                                         |
| 21 | Perform_Self_Check             | Boolean | Performs a system check calibration before executing the test.                                                 |
| 22 | Number_of_Rounds_Used          | Int     | Rounds is the number of filters in each housing.                                                               |
| 23 | Preset_Upstream_Volume         | Boolean | When true, the upstream volume is accurately known to speed up the test by eliminating the sizing step.        |
| 24 | Manual_Sizing_Volume           | Int     | The upstream volume used when preset<br>upstream volume is true that is used to calculate<br>flowrates.        |
| 25 | Custom_Low_Flow                | Boolean | When true, use the low flow limit value.                                                                       |
| 26 | Low_Flow_Limit                 | Double  | When the flow is below this level, the test terminates and reports an error.                                   |
| 27 | Custom_High_Volume_Lim<br>it   | Boolean | When true, user the high volume limit value.                                                                   |
| 28 | High_Volume_Limit              | Int     | When the test pressure being requested meets or exceeds this value, the test terminates and reports and error. |
| 29 | Custom_Low_Volume_Limi<br>t    | Boolean | When true, user the low volume limit value.                                                                    |
| 30 | Low_Volume_Limit               | Int     | When the measured upstream volume is lower than this threshold, the test terminates and reports and error.     |

# Output Arguments

| # | Name   | Datatype | Description                                                                          |
|---|--------|----------|--------------------------------------------------------------------------------------|
| 1 | Status | Int      | Zero is returned when there is no error. Refer to Status Codes for more information. |

| 2 | Message       | String | The message returned when there is an error reported. If there is no error, the message is blank. |
|---|---------------|--------|---------------------------------------------------------------------------------------------------|
| 3 | Test_ID       | String | The globally unique test identifier.                                                              |
| 4 | Test_Revision | Int    | The test revision.                                                                                |

| Name                         | Additional Required Diffusion Input Arguments                                                                                                    |  |
|------------------------------|----------------------------------------------------------------------------------------------------|--|
| Aqueous Wetting Fluid        | Extended_Diffusion - <b>must be True</b><br>Extended_Diffusion_Time - <b>must be 2</b>                                                                                                    |  |
| Non-Aqueous Wetting<br>Fluid | Extended_Diffusion (must be False)                                                                                                    |  |
| Viresolve Pro                | Pre-Pressurize_Pressure<br>Pre-Pressurize_Time<br>De-Pressurize_Time<br>Second_Pre-Pressurize_Time<br>Extended_Diffusion - <b>must be False</b>                                                                             |  |
| Viresolve NFR / NFP          | Diffusion_Pressure_Specification<br>Diffusion_Flowrate_Specification<br>Extended_Diffusion - <b>must be True</b><br>Extended_Diffusion_Time - <b>must be 13</b>                                                             |  |
| Custom                       | Diffusion_Pressure_Specification<br>Diffusion_Flowrate_Specification<br>Pre-Pressurize_Pressure<br>Pre-Pressurize_Time<br>De-Pressurize_Time<br>Second_Pre-Pressurize_Time<br>Extended_Diffusion<br>Extended_Diffusion_Time |  |

# Wetting Fluid Pre-Pressurization Types

### See Also

Test Creation

# 9.4.4 Define\_Test\_HydroCorr

Creates a new HydroCorr test definition.

# Input Arguments:

| #  | Name                              | Datatype | Description                                                                                                    |
|----|-----------------------------------|----------|----------------------------------------------------------------------------------------------------|
| 1  | Test_Name                         | String   | The test name.                                                                                                    |
| 2  | Test_Revision                     | String   | The test revision.                                                                                                    |
| 3  | Filter                            | String   | The name identifier for the filter.                                                                                                    |
| 4  | Filter_Description                | String   | The description of the filter.                                                                                                    |
| 5  | Catalog_Number                    | String   | The catalog number of the filter.                                                                                                    |
| 6  | Configuration                     | String   | The configuration used on the test or physical set up of the filter.                                                                                                    |
| 7  | Manufacturer                      | String   | The name of the filter manufacturer.                                                                                                    |
| 8  | Filter_Size                       | Double   | The filter size in length (inches); typically the published cartridge size.                                                                                                    |
| 9  | Filter_Pore_Size                  | String   | The filter pore size that is specified by the manufacturer.                                                                                                    |
| 10 | Prompts                           | String   | The prompts list in the format <type>,<prompt><br/>where <type> T is text and C for checkmark and<br/><prompt> is the prompt text.</prompt></type></prompt></type>                              |
| 11 | Filter_Type                       | String   | The HydroCorr <sup>™</sup> filter type name used to select<br>the test parameters.<br><u>Refer to the HydroCorr<sup>™</sup> Filter Types table for</u><br><u>the selections.</u> <sup>⊘73</sup> |
| 12 | HydroCorr_Pressure_Spec ification | Double   | The pressure at which the HydroCorr test is<br>conducted as specified by the manufacturer.                                                                                                    |
| 13 | HydroCorr_Flowrate_Spec ification | Double   | The flowrate at which the HydroCorr test is conducted as specified by the manufacturer.                                                                                                    |
| 14 | Perform_Self_Check                | Boolean  | Performs a system check calibration before executing the test.                                                                                                    |
| 15 | Number_of_Rounds_Used             | Int      | Rounds is the number of filters in each housing.                                                                                                    |
| 16 | Preset_Upstream_Volume            | Boolean  | When true, the manual sizing volume is used to speed up the test by eliminating the sizing step.                                                                                                |

| 17 | Manual_Sizing_Volume         | Int     | The upstream volume used when preset<br>upstream volume is true that is used to calculate<br>flowrates.        |
|----|------------------------------|---------|----------------------------------------------------------------------------------------------------|
| 18 | Custom_Low_Flow              | Boolean | When true, use the low flow limit value.                                                                       |
| 19 | Low_Flow_Limit               | Double  | When the flow is below this level, the test terminates and reports an error.                                   |
| 20 | Custom_High_Volume_Li<br>mit | Boolean | When true, user the high volume limit value.                                                                   |
| 21 | High_Volume_Limit            | Int     | When the test pressure being requested meets or exceeds this value, the test terminates and reports and error. |
| 22 | Custom_Low_Volume_Lim<br>it  | Boolean | When true, user the low volume limit value.                                                                    |
| 23 | Low_Volume_Limit             | Int     | When the measured upstream volume is lower than this threshold, the test terminates and reports and error.     |

# **Output Arguments**

| # | Name          | Datatype | Description                                                                                       |
|---|---------------|----------|---------------------------------------------------------------------------------------------------|
| 1 | Status        | Int      | Zero is returned when there is no error. Refer to Status Codes for more information.              |
| 2 | Message       | String   | The message returned when there is an error reported. If there is no error, the message is blank. |
| 3 | Test_ID       | String   | The globally unique test identifier.                                                              |
| 4 | Test_Revision | Int      | The test revision.                                                                                |
## HydroCorr™ Filter Types

| Name (Aervent)          | Name (Durapore)            | Name (Others)              |
|-------------------------|----------------------------|----------------------------|
| Aervent Millidisk 50 mm | Durapore Millidisk 500 cm2 | PES Express XL 300         |
| Aervent Opticap 2"      | Durapore Opticap 4"        | PES Express XL50           |
| Aervent Opticap 4"      | Durapore Opticap 5"        | PTFE / Aerex Cartridge 10" |
| Aervent Opticap 5"      | Durapore Opticap 10"       | PTFE / Aerex Cartridge 20" |
| Aervent Opticap 10"     | Durapore Optiseal 4"       | PTFE / Aerex Cartridge 30" |
| Aervent Optiseal 4"     | Durapore Cartridge 4"      | PTFE / Aerex Cartridge 40" |
| Aervent Cartridge 4"    | Durapore Cartridge 5"      | PES Cartridges             |
| Aervent Cartridge 5"    | Durapore Cartridge 10"     | PVDF Cartridges            |
| Aervent Cartridge 10"   | Durapore Cartridge 20"     | PTFE Cartridges            |
| Aervent Cartridge 20"   | Durapore Cartridge 30"     |                            |
| Aervent Cartridge 30"   |                            |                            |
| Aervent Cartridge 40"   |                            |                            |

### See Also

Test Creation

## 9.4.5 Define\_Test\_Pressure\_Hold

Creates a new pressure hold test definition.

### Input Arguments:

| #  | Name                       | Datatype | Description                                                                                                    |
|----|----------------------------|----------|----------------------------------------------------------------------------------------------------|
| 1  | Test_Name                  | String   | The test name.                                                                                                    |
| 2  | Test_Revision              | String   | The test revision.                                                                                                    |
| 3  | Vessel                     | String   | The vessel name.                                                                                                    |
| 4  | Vessel_Description         | String   | The vessel description.                                                                                                    |
| 5  | Identifier                 | String   | The vessel indentifier.                                                                                                    |
| 6  | Configuration              | String   | The configuration used on the test or physical set up of the filter.                                                                                               |
| 7  | Manufacturer               | String   | The name of the vessel manufacturer.                                                                                                    |
| 8  | Prompts                    | String   | The prompts list in the format <type>,<prompt><br/>where <type> T is text and C for checkmark and<br/><prompt> is the prompt text.</prompt></type></prompt></type> |
| 9  | Pressure_Hold_Pressure     | Double   | The starting pressure.                                                                                                    |
| 10 | Max_Test_Time              | Int      | The maximum minutes for the test to run.                                                                                                    |
| 11 | Pressure_Drop_Specificatio | Double   | The minimum acceptable pressure drop at the end of the test.                                                                                                    |
| 12 | Perform_Self_Check         | Boolean  | Performs a system check calibration before executing the test.                                                                                                    |
| 13 | Size_By_Filter_Capacity    | Boolean  | Select to use the Filter_Size and<br>Number_of_Rounds parameters to provide<br>volume sizing information.                                                          |
| 14 | Filter_Size                | Double   | The filter size in length (inches); typically the published cartridge size.                                                                                        |
| 15 | Number_of_Rounds           | int      | The total number of rounds the housing can hold.                                                                                                    |

### **Output Arguments**

| # | Name | Datatype | Description |
|---|------|----------|-------------|
|---|------|----------|-------------|

| 1 | Status        | Int    | Zero is returned when there is no error. Refer to Status Codes for more information.              |
|---|---------------|--------|---------------------------------------------------------------------------------------------------|
| 2 | Message       | String | The message returned when there is an error reported. If there is no error, the message is blank. |
| 3 | Test_ID       | String | The globally unique test identifier.                                                              |
| 4 | Test_Revision | Int    | The test revision.                                                                                |

Test Creation

### 9.5 Audit and Notifications

These methods retrieve audit log and active notifications.

| Item              | Description                                           |  |
|-------------------|-------------------------------------------------------|--|
| Get_Notifications | Retrieves all active notifications on the instrument. |  |
| Get_Audit_Log     | Retrieves the audit log entries from the IT5.         |  |

#### See Also

IT5 OPC Test Controller

## 9.5.1 Get\_Notifications

The Get\_Notifications method returns the active notifications. These are notifications that have not been automatically dismissed (when the error is corrected) or manually dismissed by an operator.

#### Input Arguments:

| # | Name        | Datatype | Description                                                                              |
|---|-------------|----------|------------------------------------------------------------------------------------------|
| 1 | Text_Output | Boolean  | When true, returns the output in newline separated string list. When false, returns XML. |

#### **Output Arguments**

| # | Name          | Datatype | Description                                                                                       |
|---|---------------|----------|---------------------------------------------------------------------------------------------------|
| 1 | Status        | Int      | Zero is returned when there is no error. Refer to Status Codes for more information.              |
| 2 | Message       | String   | The message returned when there is an error reported. If there is no error, the message is blank. |
| 3 | Count         | Int      | The number of active notifications.                                                               |
| 4 | Notifications | String   | The notifications data in string or XML format.                                                   |

#### See Also

Audit and Notifications

## 9.5.2 Get\_Audit\_Log

The Get\_Audit\_Log method returns the selected audit log entries. The audit log is very large so it may be necessary to make multiple calls.

The input arguments are filters to select the audit log entry class and allows selecting a date range to include.

#### Input Arguments:

| # | Name       | Datatype     | Description                                                               |
|---|------------|--------------|---------------------------------------------------------------------------|
| 1 | Security   | Boolean      | When true, returns security events.                                       |
| 2 | Tests      | Boolean      | When true, returns test events.                                           |
| 3 | Settings   | Boolean      | When true, returns setting change events.                                 |
| 4 | Tools      | Boolean      | When true, returns tool events.                                           |
| 5 | Exceptions | Boolean      | When true, returns exception events.                                      |
| 6 | Start_Date | DateTim<br>e | When set, limits the returned events until after the UTC date time sent.  |
| 7 | End_Date   | DateTim<br>e | When set, limits the returned events until before the UTC date time sent. |

### **Output Arguments**

| # | Name    | Datatype | Description                                                                                       |
|---|---------|----------|---------------------------------------------------------------------------------------------------|
| 1 | Status  | Int      | Zero is returned when there is no error. Refer to Status Codes for more information.              |
| 2 | Message | String   | The message returned when there is an error reported. If there is no error, the message is blank. |
| 3 | Count   | Int      | The number of audit entries returned.                                                             |
| 4 | Entries | String   | The audit log entries in XML format.                                                              |

#### See Also

Audit and Notifications 276 Get Notifications 277

### **10** IT5 OPC Results Monitor

The results monitor is used to view the IT5 status, test progress, and test results.

The results monitor includes the following.

| Item                                   | Description                                                                                        |
|----------------------------------------|----------------------------------------------------------------------------------------------------|
| Status Data                            | The instrument and Windows versions, the last calibration dates, and current instrument state.     |
| Audit and Notifications                | The audit log and current notifications for the instrument.                                        |
| <u>Test Result Data</u> <sup>⊵83</sup> | The test result data for the current test or the test data loaded from the Get_Report_Data method. |

See Also

<u>Test Execution</u> <sup>≥50</sup> Get Report Data <sup>≥55</sup>

#### **10.1** Status Data

The OPC interface may monitor the current status of the IT5. A user can be logged in locally or remotely with no interference with monitoring.

The status node data items are shown below.

| Item                     | Datatype | Description                                                                  |
|--------------------------|----------|------------------------------------------------------------------------------|
| Automation_Mode          | String   | The Automation mode of the system: Off,<br>Monitor, or Full Control.         |
| Firmware                 | String   | The IT5 firmware version.                                                    |
| Flow_Rate                | Double   | The current flow rate value.                                                 |
| Instrument_Name          | String   | The instrument name which is the IT5 network computer name.                  |
| Instrument_Serial_Number | String   | The instrument serial number.                                                |
| Last_Calibration_Date    | DateTime | The last calibration date and time.                                          |
| Last_Maintenance_Date    | DateTime | The last maintenance date and time.                                          |
| Next_Calibration_Date    | DateTime | The next calibration date and time.                                          |
| Next_Maintenance_Date    | DateTime | The next maintenance date and time.                                          |
| Notifications            | Int      | The number of notifications.                                                 |
| Run_ID                   | String   | The globally unique test run ID.                                             |
| Run_State                | String   | The current run state.                                                       |
| Run_State_Code           | Int      | The current run state numeric code.<br><u>Refer to Test Run State Codes.</u> |
| Server_Version           | String   | The IT5 OPC server version.                                                  |
| Software_Build           | String   | The IT5 software build number.                                               |
| Software_Version         | String   | The IT5 software version.                                                    |
| Tag_ID                   | String   | The IT5 Tag ID of the instrument.                                            |
| Test_Module_Number       | String   | The test module serial number.                                               |
| Test_Name                | String   | The current test name.                                                       |
| Test_Pressure            | Double   | The current test pressure value.                                             |
| Test_Run_ID              | String   | The report run ID.                                                           |

80

| Test_Type            | String  | The current test type.                       |
|----------------------|---------|----------------------------------------------|
| Test_Type_Code       | Int     | The test type code.                          |
|                      |         | Refer to Test Type Codes. 599                |
| Testing              | Boolean | The unit is running a test.                  |
| UI_State             | String  | The current instrument user interface state. |
| Watchdog_Counter     | Int     | The watchdog data poll counter.              |
| Watchdog_Error       | String  | The watchdog data poll error.                |
| Windows_Update_Level | String  | The level of the applied Windows update.     |
| Windows_Version      | String  | The Microsoft Windows version.               |

Test Results Monitor

#### **10.2 Watchdog Function**

The IT5 Watchdog function includes the Status Watchdog\_Counter integer and Watchdog\_Error string.

The Watchdog counter increments each time the IT5 OPC-UA server retrieves data from the IT5, approximately every 3 seconds.

This indicates the server and IT5 are communicating without error. The Watchdog\_Counter can be set OPC-UA client application.

The Watchdog\_Error register contains an error message when communication to the IT5 is unsuccessful.

Note: The IT5 instrument also reports IT5 OPC-UA server error notifications when communication or no data is returned from the IT5.

### 10.3 Test Result Data

The test result data contains the test results for the last test run or the test loaded using the Get\_Report\_Data call.

Test result data is organized into common data for all tests and test specific data for each test type.

#### See Also

 Bubble Point Data
 287

 Diffusion Data
 289

 Enhanced Bubble Point Data
 291

 HydroCorr Data
 293

 Pressure Hold Data
 295

 Get Report Data
 255

### 10.3.1 Common Data

The common section contains the test results common to all test types.

The common node data items are shown below:

| Item                           | Datatype | Description                                                        |
|--------------------------------|----------|--------------------------------------------------------------------|
| Abort_Fullname                 | String   | The full name of the user that aborted the test.                   |
| Abort_User_ID                  | String   | The user ID that aborted the test.                                 |
| Catalog_Number                 | String   | The filter catalog number.                                         |
| Configuration                  | String   | The filter or vessel configuration.                                |
| Description                    | String   | The filter or vessel description.                                  |
| Error_Message                  | String   | The error message reported.                                        |
| Firmware                       | String   | The IT5 firmware version when the test was run.                    |
| From                           | String   | The test definition source: Local  IT5<br>Master   Automation.     |
| Instrument_Name                | String   | The instrument name which is the IT5 network computer name.        |
| Instrument_Serial_Number       | String   | The instrument serial number.                                      |
| Last_Calibration_Date_and_Time | DateTime | The last calibration date and time.                                |
| Last_Maintenance_Date_and_Time | DateTime | The last maintenance date and time.                                |
| Manufacturer                   | String   | The filter manufacturer.                                           |
| Messages                       | String   | The test messages reported.                                        |
| Operator_Name                  | String   | The full name of the test operator.                                |
| Override_Fullname              | Sting    | The full name of the user that overrode temperature stabilization. |
| Override_User_ID               | String   | The user ID of the user that overrode temperature stabilization.   |
| Perform_Self_Check             | Boolean  | The self check was performed.                                      |
| Prompts                        | String   | The prompt data entered when the test was run.                     |
| Report_Generated_Date          | DateTime | The date the report was generated.                                 |

| Report_Name               | String   | The name of the report generated.                               |
|---------------------------|----------|-----------------------------------------------------------------|
| Result_Rows               | String   | The test results row data used for reports.                     |
| Run_Header_1_Text         | String   | The run header 1 entered when the test was run.                 |
| Run_Header_2_Text         | String   | The run header 2 entered when the test was run.                 |
| Run_Header_3_Text         | String   | The run header 3 entered when the test was run.                 |
| Run_Header_4_Text         | String   | The run header 4 entered when the test was run.                 |
| Run_Header_5_Text         | String   | The run header 5 entered when the test was run.                 |
| Run_Header_6_Text         | String   | The run header 6 entered when the test was run.                 |
| Run_ID                    | String   | The globally unique test run ID.                                |
| Self_Check_Pass_Fail      | Int      | The self-check pass fail indicator: 0 = fail, 1<br>= pass.      |
| Signatures                | String   | The report signature data.                                      |
| Software_Version          | String   | The IT5 software version.                                       |
| Start_Autostart           | Boolean  | The start test was automatically started.                       |
| Start_Caption             | String   | The start test message caption displayed.                       |
| Start_Date                | DateTime | The test start date and time.                                   |
| Start_Date_UTC            | DateTime | The test start UTC date and time.                               |
| Start_Fullname            | String   | The start test user name when started with credentials.         |
| Start_Message             | String   | The start test message displayed.                               |
| Start_Override            | Boolean  | The start test temperature override was permitted.              |
| Start_Require_Credentials | Boolean  | The start test required credentials.                            |
| Start_Timeout             | Int      | The start test timeout in minutes required for a user response. |
| Start_User_ID             | String   | The start test user ID when started with credentials.           |

| Test_Description     | String   | The test description.                                          |
|----------------------|----------|----------------------------------------------------------------|
| Test_ID              | String   | The globally unique test ID.                                   |
| Test_Module_Number   | String   | The test module serial number.                                 |
| Test_Name            | String   | The test name.                                                 |
| Test_Pass_Fail       | String   | The test pass/fail result: ABORTED, INVALID, PASSED or FAILED. |
| Test_Run_ID          | String   | The run ID displayed on the report.                            |
| Test_Type            | Int      | The IT5 test definition test type or system test type.         |
| Test_Version         | Int      | The test revision version number.                              |
| Test_Description     | String   | The test description.                                          |
| Self_Check_Pass_Fail | String   | The self-check pass fail indicator: 0 = fail, 1<br>= pass      |
| Start_Date_UTC       | DateTime | The UTC start date and time.                                   |
| Start_Date           | String   | The test start date and time.                                  |

 Test Type Codes
 >99

 Status Data
 >80

 Results Monitor
 >79

 Test Controller
 >47

### 10.3.2 Bubble Point Data

The bubble point data contains the test results specific to bubble point tests.

The bubble point node data items are shown below:

| Item                               | Datatype | Description                                                                        |
|------------------------------------|----------|------------------------------------------------------------------------------------|
| Custom_Low_Flow                    | Boolean  | The custom low flow option value is supplied.                                      |
| Custom_Low_Pressure_Decay_Ra<br>te | Boolean  | The custom low pressure decay rate option value is supplied.                       |
| Custom_Maximum_Decay_Time          | Boolean  | The custom maximum decay time option value is supplied.                            |
| Custom_Maximum_Pressure            | Boolean  | The custom maximum pressure option value is supplied.                              |
| Extended_Bubble_Point              | Boolean  | The test is an extended bubble point.                                              |
| Filter_Name                        | String   | The filter name.                                                                   |
| Filter_Pore_Size                   | String   | The published filter pore size.                                                    |
| Filter_Size                        | Double   | The filter size in inches (typically the cartridge size).                          |
| Low_Flow                           | Double   | The custom low flow value when the option is selected.                             |
| Low_Pressure_Decay_Rate            | Double   | The custom low pressure decay rate when the option is selected.                    |
| Manual_Sizing_Volume               | Double   | The manual sizing volume in ml when the preset upstream volume option is selected. |
| Maximum_Decay_Time                 | Int      | The custom maximum decay time in minutes when the option is selected.              |
| Maximum_Pressure                   | Double   | The custom maximum pressure when the option is selected.                           |
| Measured_Bubble_Point              | Double   | The measured bubble point.                                                         |
| Measured_Upstream_Volume           | Int      | The measured upstream volume in ml when preset upstream volume is not selected.    |
| Minimum_Bubble_Point               | Double   | The minimum bubble point at which the test will pass.                              |
| Number_of_Filter_Rounds            | Int      | The number of filter rounds.                                                       |

| Number_of_Rounds_Housing_Can<br>_Hold | Int    | The number of rounds housing can hold.     |
|---------------------------------------|--------|--------------------------------------------|
| Wetting_Fluid                         | String | The wetting fluid: Aqueous or Non-Aqueous. |
| Wetting_Fluid_Description             | String | The name or type of wetting fluid.         |

<u>Test Type Codes</u> →99 <u>Common Data</u> →84

Results Monitor

Test Controller

### 10.3.3 Diffusion Data

The diffusion data contains the test results specific to diffusion tests.

The diffusion node data items are shown below:

| Item                             | Datatype | Description                                                                        |
|----------------------------------|----------|------------------------------------------------------------------------------------|
| Constant_Pressure_Flowrate       | Double   | The constant pressure flow rate.                                                   |
| Custom_High_Volume_Limit         | Boolean  | The custom high volume limit value is supplied.                                    |
| Custom_Low_Flow                  | Boolean  | The custom low flow value is supplied.                                             |
| Custom_Low_Volume_Limit          | Boolean  | The custom low volume limit value is supplied.                                     |
| Custom_Maximum_Decay_Time        | Boolean  | The custom maximum decay time in minutes when the option is selected.              |
| Diffusion_Flowrate_Specification | Double   | The manufacturer's maximum diffusion flow rate specification.                      |
| Diffusion_Pressure_Specification | Double   | The manufacturer's diffusion pressure specification.                               |
| Extended_Diffusion               | Boolean  | The test is an extended diffusion.                                                 |
| Extended_Diffusion_Time          | Int      | The slow diffusion test that stabilization time in minutes.                        |
| Filter_Name                      | String   | The filter name.                                                                   |
| Filter_Pore_Size                 | String   | The published filter pore size.                                                    |
| Filter_Size                      | Double   | The filter size in inches (typically the cartridge size).                          |
| High_Volume_Limit                | Double   | The custom high volume limit when the option is selected.                          |
| Low_Flow                         | Double   | The custom low flow value when the option is selected.                             |
| Low_Volume_Limit                 | Double   | The custom low volume limit when the option is selected.                           |
| Manual_Sizing_Volume             | Double   | The manual sizing volume in ml when the preset upstream volume option is selected. |
| Measured_Upstream_Volume         | Int      | The measured upstream volume in ml when preset upstream volume is not selected.    |

| Number_of_Filter_Rounds         | Int    | The number of filter rounds.                                               |
|---------------------------------|--------|----------------------------------------------------------------------------|
| Total_Diffusion_Flow            | Int    | The total diffusion flow.                                                  |
| Wetting_FluidPre-Pressurization | String | The wetting fluid or pre-pressurization option for used for stabilization. |
| Wetting_Fluid_Description       | String | The name or type of wetting fluid.                                         |

Test Type Codes

Common Data

Results Monitor

Test Controller

### **10.3.4 Enhanced Bubble Point Data**

The enhanced bubble point data contains the test results specific to enhanced bubble point tests.

The enhanced bubble point node data items are shown below:

| Item                             | Datatype | Description                                                                         |
|----------------------------------|----------|-------------------------------------------------------------------------------------|
| Constant_Pressure_Flowrate       | Double   | The constant pressure flow rate.                                                    |
| Custom_High_Volume_Limit         | Boolean  | The custom low flow option value is supplied.                                       |
| Custom_Low_Flow                  | Boolean  | The custom low flow value is supplied.                                              |
| Custom_Low_Volume_Limit          | Boolean  | The custom low volume limit value is supplied.                                      |
| Custom_Maximum_Pressure          | Boolean  | The custom maximum pressure option value is supplied.                               |
| Diffusion_Flowrate_Specification | Double   | The manufacturer's maximum diffusion flow rate specification.                       |
| Diffusion_Pressure_Specification | Double   | The manufacturer's diffusion pressure specification.                                |
| EBP_Bubble_Point_Pass_Fail       | String   | The pass/fail result of the bubble point portion of the enhanced bubble point test. |
| EBP_Diffusion_Pass_Fail          | String   | The pass/fail result of the diffusion portion of the enhanced bubble point test.    |
| Extended_Bubble_Point            | Boolean  | The test is an extended bubble point.                                               |
| Filter_Name                      | String   | The filter name.                                                                    |
| Filter_Pore_Size                 | String   | The published filter pore size.                                                     |
| Filter_Size                      | Double   | The filter size in inches (typically the cartridge size).                           |
| High_Volume_Limit                | Double   | The custom high volume limit when the option is selected.                           |
| Low_Flow                         | Double   | The custom low flow value when the option is selected.                              |
| Low_Volume_Limit                 | Double   | The custom low volume limit when the option is selected.                            |
| Maximum_Pressure                 | Double   | The custom maximum pressure when the option is selected.                            |

| Measured_Bubble_Point           | Double | The measured bubble point.                                                            |
|---------------------------------|--------|---------------------------------------------------------------------------------------|
| Measured_Upstream_Volume        | Int    | The measured upstream volume in ml<br>when preset upstream volume is not<br>selected. |
| Minimum_Bubble_Point            | Double | The minimum bubble point at which the test will pass.                                 |
| Number_of_Filter_Rounds         | Int    | The number of filter rounds.                                                          |
| Total_Diffusion_Flow            | Int    | The total diffusion flow.                                                             |
| Wetting_FluidPre-Pressurization | String | The wetting fluid or pre-pressurization option for used for stabilization.            |
| Wetting_Fluid_Description       | String | The name or type of wetting fluid.                                                    |

 Test Type Codes
 ≥99

 Common Data
 ≥84

 Results Monitor
 ≥79

 Test Controller
 ⇒47

## 10.3.5 HydroCorr Data

The HydroCorr data contains the test results specific to HydroCorr tests.

The HydroCorr node data items are shown below:

| Item                             | Datatype | Description                                                                        |
|----------------------------------|----------|------------------------------------------------------------------------------------|
| Constant_Pressure_Flowrate       | Double   | The constant pressure flow rate.                                                   |
| Custom_High_Volume_Limit         | Boolean  | The custom high volume limit value is supplied.                                    |
| Custom_Low_Flow                  | Boolean  | The custom low flow value is supplied.                                             |
| Custom_Low_Volume_Limit          | Boolean  | The custom low volume limit value is supplied.                                     |
| Filter_Name                      | String   | The filter name.                                                                   |
| Filter_Pore_Size                 | String   | The published filter pore size.                                                    |
| Filter_Size                      | Double   | The filter size in inches (typically the cartridge size).                          |
| High_Volume_Limit                | Double   | The custom high volume limit when the option is selected.                          |
| HydroCorr_Filter_Type            | String   | The HydroCorr™ filter type.                                                        |
| HydroCorr_Flowrate_Specification | Double   | The HydroCorr™ flow rate specification.                                            |
| HydroCorr_Pressure_Specificatio  | Double   | The HydroCorr™ pressure specification.                                             |
| Low_Flow                         | Double   | The custom low flow value when the option is selected.                             |
| Low_Volume_Limit                 | Double   | The custom low volume limit when the option is selected.                           |
| Manual_Sizing_Volume             | Double   | The manual sizing volume in ml when the preset upstream volume option is selected. |
| Measured_Upstream_Volume         | Int      | The measured upstream volume in ml when preset upstream volume is not selected.    |
| Number_of_Filter_Rounds          | Int      | The number of filter rounds.                                                       |
| Total_Diffusion_Flow             | Int      | The total diffusion flow.                                                          |
| Wetting_Fluid_Description        | String   | The name or type of wetting fluid.                                                 |

#### See Also

Test Type Codes

Common Data 284 Results Monitor 279 Test Controller 247

### **10.3.6 Pressure Hold Data**

The pressure hold data contains the test results specific to pressure hold tests.

The pressure hold node data items are shown below:

| Item                        | Datatype | Description                                                                                              |
|-----------------------------|----------|----------------------------------------------------------------------------------------------------|
| Filter_Size                 | Double   | The filter size in inches (typically the cartridge size).                                                |
| Number_of_Rounds            | Int      | The total number of rounds the housing can hold.                                                         |
| Pressure_Changed            | Double   | The pressure-hold pressure changed value.                                                                |
| Pressure_Drop_Specification | Double   | The maximum acceptable pressure drop specification.                                                      |
| Pressure_Hold_Pressure      | Double   | The pressure hold starting pressure.                                                                     |
| Pressure_Hold_Test_Time     | Int      | The pressure hold maximum test time.                                                                     |
| Size_By_Filter_Capacity     | Boolean  | The Filter_Size and Number_of_Rounds<br>parameters were used to to compute volume<br>sizing information. |
| Vessel_Name                 | String   | The vessel name (used in pressure hold tests).                                                           |

#### See Also

 Test Type Codes
 ⇒99

 Common Data
 ⇒84

 Results Monitor
 ⇒79

 Test Controller
 ⇒47

### **10.4** Reference Codes

The section includes the reference data for the test run states and test type codes.

| Item            | Description                                                     |
|-----------------|-----------------------------------------------------------------|
| Test Run States | The numeric states used during test execution and at completion |
| Test Type Codes | The internal numeric values used for each test type.            |

#### See Also

IT5-OPC Results Monitor

### 10.4.1 Test Run State Codes

The test run states are shown below.

| Run State | Text               | Description                                          |
|-----------|--------------------|------------------------------------------------------|
| 0         | Unknown            | No test running.                                     |
| 10        | Pending            | The test is waiting to start.                        |
| 11        | Starting           | The test is starting.                                |
| 12        | StartWait          | The test is waiting for a user action, run or abort. |
| 14        | Warmup             | The test is waiting for warmup.                      |
| 15        | CalibrationWarning | The calibration is the past due warning.             |
| 20        | Started            | The test has started.                                |
| 21        | Check              | The test is in check state.                          |
| 22        | Clear              | The test is in the clear state.                      |
| 23        | Sizing             | The test is in the sizing state.                     |
| 24        | Flow               | The test is in the flow state.                       |
| 25        | BubblePoint        | The test has reached the bubble point state.         |
| 26        | Finish             | The test finished status.                            |
| 30-34     | Reserved           | These states are reserved.                           |
| 90        | Aborting           | The test is in the process of aborting.              |
| 91        | Aborted            | The test has been aborted.                           |
| 100       | Passed             | The test has passed.                                 |
| 101       | Accepted           | The verify calibration was accepted.                 |
| 102       | Saved              | The full calibration coefficients have been saved.   |
| 110       | Fail               | The test has failed.                                 |
| 120       | Invalid            | The test was invalid.                                |

#### See Also

<u>Status Data</u><sup>∑80</sup> Test Results Monitor<sup>∑79</sup>

### 10.4.2 Status Codes

#### **Status Codes**

The status codes are returned in the output arguments in the IT5 OPC method calls.

The status codes are shown below:

| Status Code | Description                     |
|-------------|---------------------------------|
| 0           | The test started with no error. |
| 1           | Test name or run id not found.  |
| 2           | Test engine not responding.     |
| 3           | Test engine busy.               |
| 4           | Test failed to abort.           |
| 255         | Other error.                    |

#### See Also

Test Controller 247 Abort Test 254 Start Test 252 Get Report Data 255

## 10.4.3 Test Type Codes

| Test Type | Test Type Name                         |
|-----------|----------------------------------------|
| 10        | Leak Test                              |
| 20        | Diffusion                              |
| 22        | Virus Filter                           |
| 24        | Diffusion - Pre-Pressurized            |
| 28        | Pressure Hold                          |
| 30        | HydroCorr™                             |
| 40        | Bubble Point                           |
| 60        | Enhanced Bubble Point                  |
| 120       | Full Calibration                       |
| 121       | Full Calibration with Factory Defaults |
| 130       | Verify Calibration                     |

The IT5 test types are identified by the following codes:

#### See Also

<u>Status Data</u><sup>∑80</sup> <u>Test Results Monitor</u><sup>∑79</sup>

# - A -

Abort Test Abort\_Test Method 54 Dialog with Credentials 28 Dialog without Credentials 27 Abort Test 54 Abort\_Test\_Registers 54 Advanced Configuration 44 Automation Configuration 10 Automation Home Screen when Idle 14 when Running 26 Automation Login for Operators and Supervisors 16 Automation Requirements 29 Automation, enable 30 AutoStart 21

## - B -

Bubble Point Data 87

# - C -

Check\_Ready 51 Check\_Ready\_Registers 51 Common Data 84 Configuration and Control 10 Configuring UAExpert 33

## - D -

Diffusion Data 89 Download\_Test 60

## - E -

Enhanced Bubble Point Data 91 Extended\_Bubble\_Point 87, 91

## - F -

Firewall Requirements30Full Control Mode13

## - G -

Get\_Report\_Data 55 Get\_Report\_Data\_Registers 55 Get\_Unread 56 Get\_Unread\_Registers 56

## - H -

Hydrocorr Data 93 HydroCorr\_Filter\_Type 93

## - L -

Login 16

## - M -

Methods Abort\_Test 54 Check\_Ready 51 Define\_Test\_Bubble\_Point 63 Define\_Test\_Diffusion 67 Define\_Test\_Enhanced\_Bubble\_Point 65 Define\_Test\_HydroCorr 71 Define\_Test\_Pressure\_Hold 74 Download Test 60 Get Audit Log 78 Get\_Notifications 77 Get\_Report\_Data 55 Get\_Unread 56 Set Read 57 Start\_Test 52 Upload\_Test 59 Monitor Mode 12

## - 0 -

Override 24

## - P -

Pressure Hold Data 95

## - R -

Register Calls 48 Remote Access Testing 30 Results Bubble-Point-Data 87 Diffusion-Data 89 Enhanced-Bubble-Point-Data 91 Hyrdocorr-Data 93 Pressure-Hold-Data 95 Test-Run-States 97 Test-Type-Codes 99

## - S -

Set\_Read 57 Set\_Read\_Registers 57 Simulator Setup 29 Start Test Run Confirmation Screen 20 Start Test with Auto-Run 21 Start Test with Credentials 18 Start Test without Credentials 17 Start\_Test 52 Start\_Test\_Registers 52 Starting a Test 41 Status Codes 98 Status Data 80

## - T -

Temperature Override Confirmation 24 Test Creation Define\_Test\_Bubble\_Point 63 Define\_Test\_Diffusion 67 Define\_Test\_Enhanced\_Bubble\_Point 65 Define\_Test\_HydroCorr 71 Define\_Test\_Pressure\_Hold 74 Test Prompt Handling 22 Test Run States 97 Test Type Codes 99 Testing Get Notifications 43 Testing with UAExpert 32 Configuration and setup 33 Get Notifications 43 Starting a Test 41 Viewing Status 39

## - U -

UAExpert 32 Upload\_Test 59

## - V -

View IT5 Status 39 Viewing IT5 Status 39

## - W -

Watchdog Function 82 Watchdog\_Counter 82 Watchdog\_Error 82